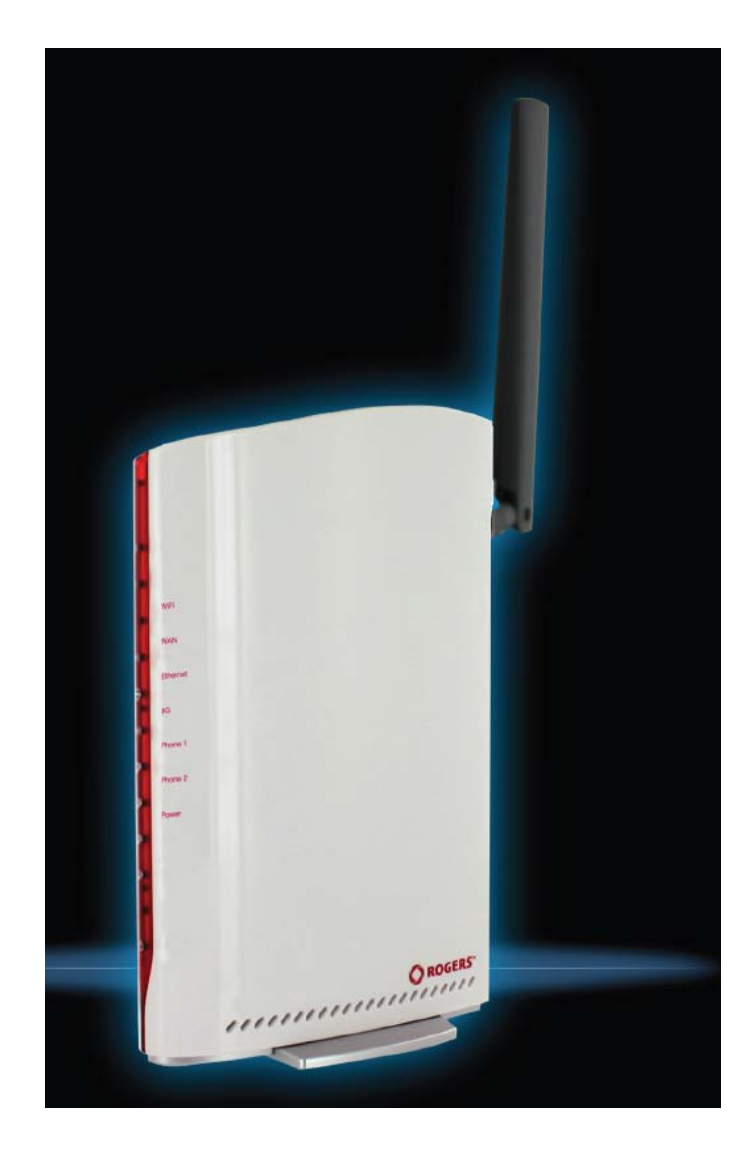

# USER GUIDE

## Copyright

Copyright©2011 NetComm Limited. All rights reserved.

The information contained herein is proprietary to NetComm Limited. No part of this document may be translated, transcribed, reproduced, in any form, or by any means without prior written consent of NetComm Limited.

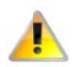

Please note: This document is subject to change without notice.

## Save Our Environment

When this equipment has reached the end of its useful life, it must be taken to a recycling centre and processed separately from domestic waste.

The cardboard box, the plastic contained in the packaging, and the parts that make up this device can be recycled in accordance with regionally established regulations. Never dispose of this electronic equipment along with your household waste. You may be subject to penalties or sanctions under the law. Instead, ask for disposal instructions from your municipal government.

Please be responsible and protect our environment.

## This manual covers the following products:

NetComm 3G27WV-R

| DOCUMENT VERSION                    | DATE       |
|-------------------------------------|------------|
| 1.0 - Initial document release      | 15/12/2011 |
| Table 1 - Document Revision History |            |

# Table of Contents

| Overview                                                                                                | 4                |
|----------------------------------------------------------------------------------------------------|------------------|
| Target Users                                                                                            | .4               |
| Prerequisites                                                                                           | .4               |
| Notation                                                                                                | .4               |
| Product Introduction Product Overview                                                                   | 5                |
| Package Contents                                                                                        | . 5              |
| Product Features                                                                                        | . 5              |
| Note about your SIM                                                                                     | •                |
| Physical Dimensions and Indicators                                                                      | 6                |
| Integrated Interfaces                                                                                   | 6<br>•           |
| 3G27WV-R Default Settings                                                                               | .7               |
| Safety and Product Care<br>Installation and Configuration of the 3G27WV-R<br>Placement of your 3G27WV-R | 8<br>9<br>.9     |
| Hardware installation                                                                                   | 10               |
| First Time Simple Configuration Wizard                                                                  | 12               |
| Management Console Login Procedure                                                                      | 16               |
| Management Console                                                                                      | 17               |
| Advanced Features                                                                                       | 20               |
| Additional Product Information                                                                          | 9<br>59          |
| Technical Data                                                                                          | 3<br>63          |
| Environmental Specifications / Tolerances                                                               | 63               |
| FAQ                                                                                                    | 4<br>6<br>7<br>0 |

# Overview

# Introduction

This manual provides information related to the installation, operation, and utilisation of the 3G27WV-R.

# Target Users

The individual reading this manual is presumed to have a basic understanding of telecommunications terminology and concepts.

## Prerequisites

Before continuing with the installation of your 3G27WV-R, please confirm that you comply with the minimum system requirements below.

- An activated Rogers SIM card.
- Computer with Windows, Macintosh, or Linux-based operating systems with a working Ethernet adapter with TCP/IP Protocol installed.
- A Web Browser such as Internet Explorer, Netscape Navigator, Mozilla Firefox, Opera, Safari etc.
  - Wireless Computer System Requirements:
    - O Computer with a working 802.11b, 802.11g or 802.11n wireless adapter.

# Notation

The following symbols are utilised in this user manual:

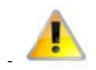

The following note requires attention

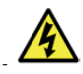

The following note provides a warning

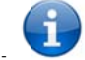

The following note provides relevant information

# **Product Introduction**

# Product Overview

- Quad-Band HSPA+ (where network is available)
- Up to 21Mbps down / 5.76Mbps up<sup>1</sup>
- 2 x Voice ports (circuit-switched)
- 1 x 10/100 LAN Ethernet port
- 802.11n/300Mbps Wireless<sup>1</sup> (Backward compatible with 802.11b/g)
- 1 x WAN Ethernet port for optional alternate Internet connectivity (ADSL/Cable/Satellite)
- Supports auto Internet fallback to WAN
- 2 x Internal WiFi antennas
- WiFi Protected Setup (WPS) for wireless connectivity
- Browser based interface for configuration and management
- Wireless security options- WEP, WPA, WPA2
- 1. Speeds are dependent on network coverage. See your MBB provider coverage maps for more details. The total number of Wi-Fi users can also affect data speeds. Maximum wireless signal rate and coverage values are derived from IEEE Standard 802.11g and 802.11g and 802.11

# Package Contents

#### The 3G27WV-R package consists of:

- 1 x Rocket<sup>™</sup> Hub HSPA+ WiFi Router with Voice
- 1 x 12VDC~1.5A Power Adapter
- 1 x External Antenna
- 1 x RJ-45 LAN Cable
- 1 x RJ-11 phone cable
- Quick Setup Guide
- Wireless Security Card

If any of these items are missing or damaged, please contact Rogers customer care

# Product Features

The Rocket<sup>™</sup> Hub creates a secure WiFi network, providing Internet access for up to 15 users and simultaneous phone service using the Rogers Wireless network. With quick and easy setup the Rocket<sup>™</sup> Hub provides a landline experience without the need for fixed line connections. Simply plug the Rocket<sup>™</sup> Hub into a power outlet then insert an active Rogers SIM card into the slot on the rear panel to access a high speed Internet connection within minutes.

The Rocket <sup>TM</sup> Hub incorporates a WLAN 802.11b/g/n access point, one 10/100Mbps Ethernet port, one 10/100Mbps Ethernet WAN port and two phone ports for making and receiving telephone calls. It features the latest security options such as WPA and WPA2 data encryption, SPI (Stateful Packet Inspection) Firewall and VPN pass through.

# Physical Dimensions and Indicators

# LED Indicators

The 3G27WV-R has been designed to be placed on a desktop. All of the cables exit from the rear for better organization. The display is visible on the front of the 3G27WV-R to provide you with information about network activity and the device status. See below for an explanation of each of the indicator lights.

| LED INDICATOR | ICON   | DEFINITION                                                                                          |
|---------------|--------|----------------------------------------------------------------------------------------------------|
| WiFi          | ((ep)) | Solid blue light when WLAN is enabled. Blinks on traffic (data transfer)                            |
| WAN           |        | WAN mode: Lights up when the router is connected to the internet via a fixed line WAN connection    |
| LAN           | ₽₽     | Solid blue light when specific LAN connection is established. Blinks on LAN port traffic            |
| 4G            | 4G))   | Solid blue light when the 3G27WV-R is connected via 4G, blinks on traffic                           |
| Line 1        | ĿJ     | Solid blue light when the analog telephone connected to Line 1 is off-hook, blinks on incoming call |
| Line 2        | Q2     | Solid blue light when the analog telephone connected to Line 2 is off-hook, blinks on incoming call |
| Power         | Ģ      | Solid amber light when device is powered on. Blinking during device start up.                       |

#### Table 2 - LED Indicators

# Integrated Interfaces

The following integrated interfaces are available on the rear of the 3G27WV-R:

| INTERFACE  | FUNCTION                                                                                                    |  |
|------------|----------------------------------------------------------------------------------------------------|--|
| SIM Slot   | Insert your SIM card here (until you hear a click). Please be careful to insert the SIM in the correct orientation by viewing the printed icon.                               |  |
| 4G Antenna | Attach in the 4G Antenna here in a clockwise direction.                                                                                                    |  |
| WAN        | WAN Ethernet port for Fixed Line (ADSL/Cable/Satellite) connection                                                                                                    |  |
| LAN        | LAN Port for wired Ethernet clients (Computers, Laptops, etc)                                                                                                    |  |
| Line 1     | Phone port to enable connection to a standard analog telephone                                                                                                    |  |
| Line 2     | Phone port to enable connection to a standard analog telephone                                                                                                    |  |
| Reset/WPS  | Hold this button down for over 10 seconds to reset to factory defaults. Hold and release this button for less than 10 seconds to enable the WPS push-button-connect function. |  |
| Power      | Power connector, connects to a DC 12V 1.5A Power Adapter                                                                                                    |  |

Table 3 - Rear Panel Ports

# 3G27WV-R Default Settings

The following tables list the default settings for the 3G27WV-R.

| LAN (MANAGEMENT)   |               |  |
|--------------------|---------------|--|
| Static IP Address: | 192.168.1.1   |  |
| Subnet Mask:       | 255.255.255.0 |  |
| Default Gateway:   | 192.168.1.1   |  |

Table 4 - LAN Management Default Settings

| WAN (INTERNET) |      |  |
|----------------|------|--|
| WAN mode:      | DHCP |  |

Table 5 - WAIN Port Default Settings

| WIRELESS (WI-FI) |                                                |  |
|------------------|------------------------------------------------|--|
| SSID:            | (Refer to the included wireless security card) |  |
| Security:        | WPA-PSK                                        |  |
| Security Key:    | (Refer to the included wireless security card) |  |

Table 6 - WiFi Default Settings

For security purpose, each 3G27WV-R comes with a unique SSID that varies by a 2 digit number at the end. e.g. SSID: "RO(GERSXXXX")

| 3G27WV-R WEB INTERFACE ACCESS |       |  |
|-------------------------------|-------|--|
| Username:                     | admin |  |
| Password:                     | admin |  |
|                               |       |  |

Table 7 - Web Interface Default Settings

| 3G27WV-R D   | EFAULT APN |  |
|--------------|------------|--|
| Default APN: |            |  |
|              |            |  |

Table 8 - Default APN Settings

# Safety and Product Care

With reference to unpacking, installation, use and maintenance of your electronic device, the following basic guidelines are recommended:

- Do not use or install this product near water to avoid fire or shock hazard. For example, near a bathtub, kitchen sink, laundry tub, or near a swimming pool. Also, do not expose the equipment to rain or damp areas (e.g. a wet basement).
- Do not connect the power supply cord on elevated surfaces. Allow it to lie freely. There should be no obstructions in its path and no heavy items should be placed on the cord. In addition, do not walk on, step on or mistreat the cord.
- To safeguard the equipment against overheating, make sure that all openings in the unit that offer exposure to air are unobstructed.

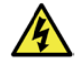

WARNING

Disconnect the power line from the device before servicing.

# Transport and Handling

When transporting the 3G27WV-R, it is recommended to return the product in the original packaging. This ensures the product will not be damaged.

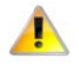

In the event the product needs to be returned, ensure it is securely packaged with appropriate padding to prevent damage during courier transport.

# Installation and Configuration of the 3G27WV-R

# Placement of your 3G27WV-R

Just like your mobile phone, the 3G27WV-R's location will affect its signal strength to the Rogers Mobile Base Station (Cell Tower). The data speed achievable from the 3G27WV-R is relative to this signal strength, which is affected by many environmental factors. Please keep in mind that the 3G27WV-R will need adequate signal strength in order to provide Internet connectivity whilst choosing a location to place your 3G27WV-R.

Similarly, the wireless connection between your 3G27WV-R and your Wi-Fi devices will be stronger the closer your connected devices are to your 3G27WV-R. Your wireless connection and performance will degrade as the distance between your 3G27WV-R and connected devices increases. This may or may not be directly noticeable, and is greatly affected by the individual installation environment.

If you have concerns about your network's performance that might be related to range or obstruction factors, try moving the computer to a position between three to five meters from the 3G27WV-R in order to see if distance is the problem.

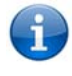

Please note: While some of the items listed below can affect network performance, they will not prohibit your wireless network from functioning; if you are concerned that your network is not operating at its maximum effectiveness, this checklist may help. Please ensure that your 3G27WV-R's 4G external antenna is positioned vertically (toward the ceiling).

If you experience difficulties connecting wirelessly between your Wi-Fi Devices and your 3G27WV-R, please try the following steps:

- In multi-storey homes, place the 3G27WV-R on a floor that is as close to the centre of the home as possible. This may mean placing the 3G27WV-R on an upper floor.
- Try not to place the 3G27WV-R near a cordless telephone that operates at the same radio frequency as the 3G27WV-R (2.4GHz).

# Avoid obstacles and interference

Avoid placing your 3G27WV-R near devices that may emit radio "noise," such as microwave ovens. Dense objects that can inhibit wireless communication include:

- Refrigerators
- Washers and/or dryers
- Metal cabinets
- Large aquariums
- Metallic-based, UV-tinted windows
- If your wireless signal seems weak in some spots, make sure that objects such as those listed above are not blocking the signal's path (between your devices and the 3G27WV-R).

# Cordless Phones

If the performance of your wireless network is impaired after considering the above issues, and you have a cordless phone:

- Try moving cordless phones away from your 3G27WV-R and your wireless-enabled computers.
- Unplug and remove the battery from any cordless phone that operates on the 2.4GHz band (check manufacturer's information). If this fixes the problem, your phone may be interfering with the 3G27WV-R.
- If your phone supports channel selection, change the channel on the phone to the farthest channel from your wireless network. For example, change the phone to channel 1 and move your 3G27WV-R to channel 11. See your phone's user manual for detailed instructions.
- If necessary, consider switching to a 900MHz or 5GHz cordless phone.

# Choose the "Quietest" Channel for your Wireless Network

In locations where homes or offices are close together, such as apartment buildings or office complexes, there may be wireless networks nearby that can conflict with your wireless network. Use the Site Survey capabilities found in the Wireless Utility of your wireless adapter to locate any other wireless networks that are available (see your wireless adapter's user manual), and switch your Router and computers to a channel as far away from other networks as possible.

Experiment with more than one of the available channels, in order to find the clearest connection and avoid interference from neighbouring cordless phones or other wireless devices.

## Hardware installation

- 1. Attach the supplied antenna to the port marked 4G Antenna. [This should be attached in a clockwise direction.]
- 2. Insert your SIM card (until you hear a click) into the SIM slot.
- 3. For voice functionality, connect a standard Analog telephone to the port labelled Line 1 using the RJ-11 Cable provided.
- 4. Connect the power adapter to the Power socket on the back of the 3G27WV-R.
- 5. If required To activate jacks in your home or office connect an RJ-11 cable from the port labelled Line 2 to any wall jack.
- 6. Plug the power adapter into the wall socket and switch on the power.
- 7. Wait approximately 60 seconds for the 3G27WV-R to power up.

# Connecting via a cable

- 1. Connect the Ethernet cable provided to the port marked LAN at the back of the 3G27WV-R.
- 2. Connect the other end of the yellow Ethernet cable to your computer.
- 3. Wait approximately 30 seconds for the connection to establish.
- 4. Open your Web browser and type http://192.168.1.1 into the address bar and press enter.
- 5. Follow the steps to set up your 3G27WV-R.
- 6. After the setup process is completed, you will be connected to the Internet.

## Connecting wirelessly

- 1. Ensure Wi-Fi is enabled on your device (computer/laptop/Smartphone).
- 2. Scan for wireless networks in your area and connect to the network name that matches the Wireless network name found on the Wireless Security Card (included in the box).

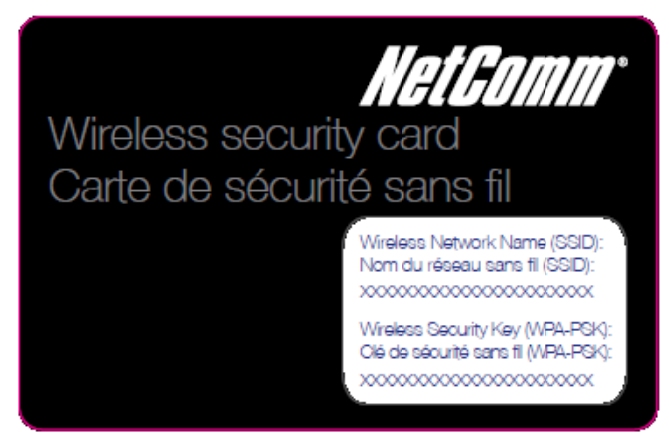

Figure 1 - Included Security Card

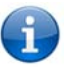

Please note: For security purposes, each 3G27WV-R has a unique SSID (such as ROGERSXXXX) and Wireless Security Key. The included Wireless Security Card lists these instead of the xxxxx's shown in the screenshot above.

- 3. When prompted for your wireless security settings, enter the Wireless security key listed on your Wireless Security Card.
- 4. Wait approximately 30 seconds for the connection to establish.
- 5. Open your Web browser and type http://192.168.1.1 into the address bar and press enter.
- 6. Follow the steps to set up your 3G27WV-R.
- 7. After the setup process is completed, you will be connected to the Internet.
- 8. To connect additional devices via WiFi, repeat steps 1 through 4.

# 3G27WV-R User Guide

# First Time Simple Configuration Wizard

When you log in to your Rocket<sup>TM</sup> Hub for the first time, you will be presented with the Rocket<sup>TM</sup> Hub "Set-up Wizard" as shown in the screenshot below. This wizard can be skipped by clicking on the link shown on the screenshot below. You can re-run the Setup Wizard again anytime after first use by selecting the "Startup Wizard" option under the "Administration" tab in the Advanced View of the management console.

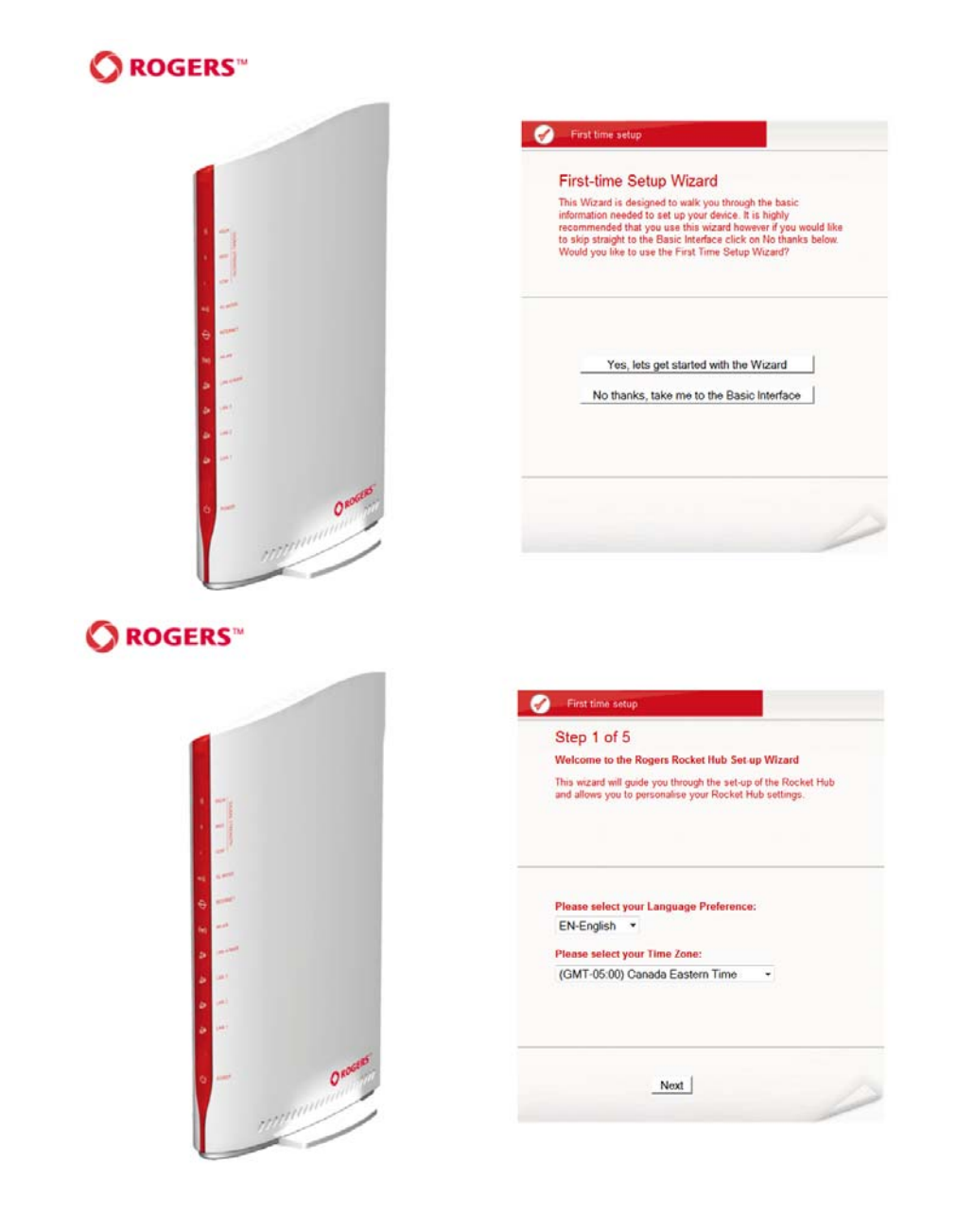

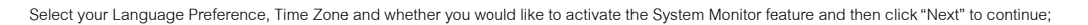

•

Please note: The System Monitor feature will regularly check the internet connection. If the specified failure count is exceeded, the device will reset the MBB connection. You can also choose a Periodic Reboot interval to force the 3G27WV-R to reboot after the specified period of time. For more information on this and System Monitor configuration options, please refer to the System Monitor configuration section on page 53.

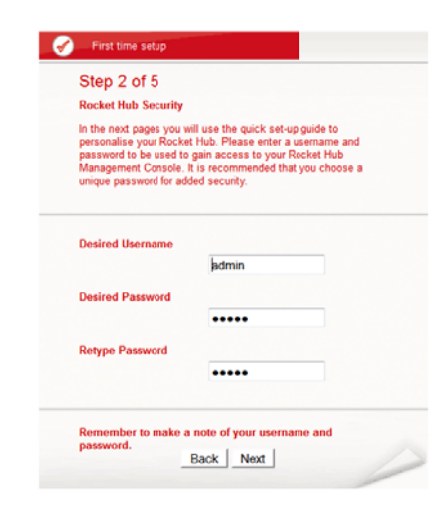

Figure 3 - Startup Wizard - Web Configuration Username and Password Settings

This page allows you to customize the username and password required to administer your 3G27WV-R. It is recommended that you choose a unique password for added security. Please enter the username and password that you wish to use, or leave these fields unchanged to use the default username and password of admin. Click "Next" to continue.

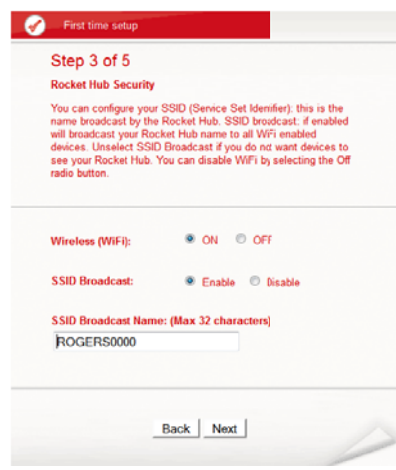

Figure 4 - Startup Wizard - Wi-Fi Settings

The next page allows you to configure basic Wi-Fi settings.

#### Wireless (Wi-Fi):

Wi-Fi is set to "On" by default. Changing this option to "Off" will turn off the wireless feature and you will not be able to connect to your 3G27WV-R via Wi-Fi.

SSID Broadcast Name (Max 32 Characters):

The SSID (Service Set Identifier) is the name of your wireless network. Use a unique name to identify your wireless network so that you can easily connect from your wireless clients. This field is case sensitive and can be up to 32 characters. You should change the default SSID for added security.

#### SSID Broadcast:

Select 'Disable' to hide the SSID of your 3G27WV-R. If disabled, other people will not be able scan and detect your 3G27WV-R's SSID.

Click "Next" to continue.

| Step 4 of 5                                                                           |                                                                                                    |
|---------------------------------------------------------------------------------------|----------------------------------------------------------------------------------------------------|
| Rocket Hub Secu                                                                       | rity                                                                                                    |
| A WiFi Security Ke<br>however you can c<br>change the securit<br>via WiFi you will no | ry is already set-up with your Rocket Hub,<br>hange that key here if desired. You can also<br>y type below. To connect to the Rocket Hub<br>sed to enter the Security Key into your device |
| Security Key Typ                                                                      | e:                                                                                                    |
| WPA-PSK                                                                               | •                                                                                                    |
| Security Key: (Mi                                                                     | nimum of 8 characters)                                                                                                    |
| a1b2c3d4e5                                                                            |                                                                                                    |
| WPA Algorithms:                                                                       |                                                                                                    |
| ● TKIP ◎ /                                                                            | NES O TKIP and AES                                                                                                    |
|                                                                                       |                                                                                                    |

Figure 5 - Startup Wizard - Wi-Fi Security Settings

This page allows you to configure Wi-Fi security settings for your 3G27WV-R. Setting a strong wireless security level (such as WPA-PSK - AES) can prevent unauthorized access to your wireless network. Please enter the Security Key that you wish to use, or leave this field unchanged to use the default Security Key. Click "Next" to continue.

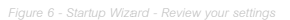

Review your settings then click "Finish" to save configuration. Click "Back" if you want to make changes.

After clicking Finish, the 3G27WV-R will save your configuration and reboot itself. Please wait as this process takes about 2 minutes. You will be guided back to the management console once the process is complete.

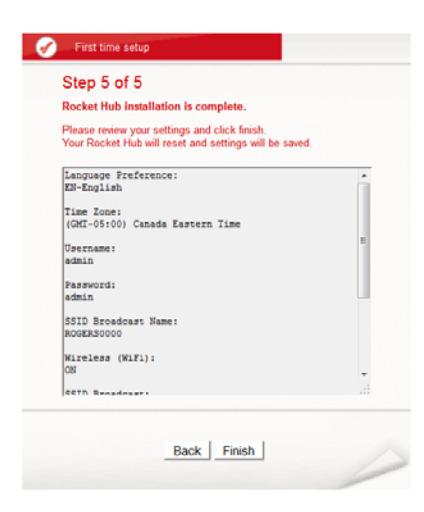

Figure 7 - Startup Wizard - Saving your settings

# Management Console Login Procedure

After first time setup, the management console will be password protected to prevent unauthorized access to the configuration settings of your 3G27WV-R.

To log in to the management console and view the status and make changes to your 3G27WV-R, please follow the steps below:

- 1. Open your web browser (e.g. Internet Explorer/Firefox/Safari) and navigate to http://192.168.1.1
- Enter the username and password configured during the first time setup and click submit. The default username admin with a blank password if the details haven't been customized.
   Click Login to continue.

Please note: If you forget the username and password you selected during the 3G27WV-R set-up process, holding the reset button for over 10 seconds will restart the unit with the original settings (username: admin / admin).

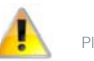

1

Please note: In the event that your Internet connection becomes unavailable and no fail over service has been configured, the 3/G27WV-R Management console page will display when attempting to browse to an Internet site.

| 0      | ROGERS    | 3G27WV-R - 3G WiFi Rocket Hub | Switch to basic view |
|--------|-----------|-------------------------------|----------------------|
| Status | Login     | System Log                    |                      |
| Login  |           |                               |                      |
|        | Usemame:  |                               |                      |
|        | Password: |                               |                      |
|        |           | Submit Clear                  | ]                    |
|        |           |                               |                      |

# Management Console

### Basic Status Overview

The basic status page provides basic system related information. It can be accessed by clicking on the "Switch to Basic view" button from the top of the status page.

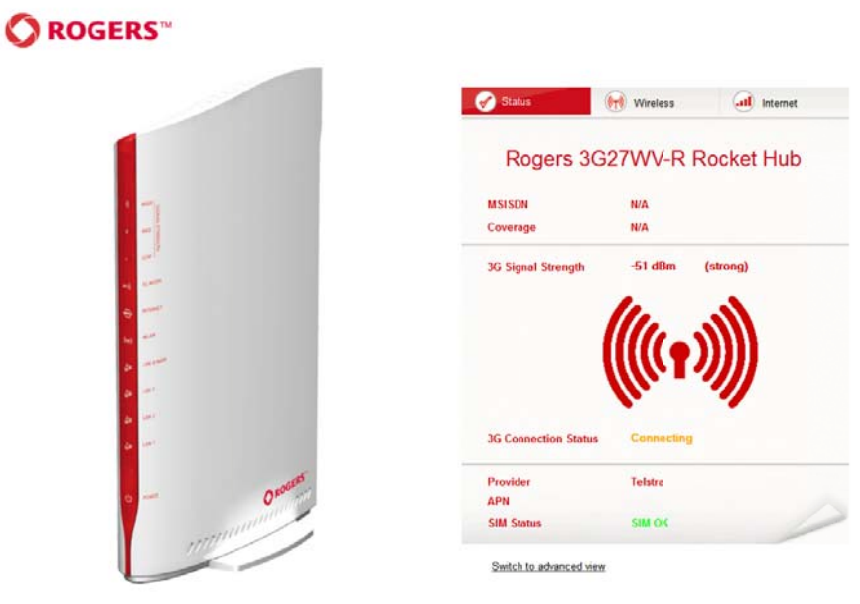

Figure 9 - Basic View – Status

The status page shows the current primary Internet connection, WAN/LAN status, MBB connection status, current Signal Strength (dBm) and the SIM Status.

| ITEM                   | DEFINITION                                                                                                    |
|------------------------|----------------------------------------------------------------------------------------------------|
|                        | The Current Internet Route describes which connection method is currently being utilised to access the Internet. This should be either MBB (Mobile Broadband) or WAN. |
| Current Internet Route | MBB means the 3G27WV-R is currently connected via an MBB service                                                                                                    |
|                        | WAN means the 3G27WV-R is currently connected via a wireline WAN service                                                                                              |
| LAN Port Status        | The current status of the LAN port connection                                                                                                    |
| WAN Status             | The current status of the WAN based Internet connection                                                                                                    |
| MBB Connection Status  | The current status of the MBB based Internet connection                                                                                                    |
| Provider               | The current MBB service provider in use                                                                                                    |
| SIM Status             | The current status of your inserted SIM                                                                                                    |
| Signal Strength        | The current signal strength of the MBB service connection                                                                                                    |

Internet Settings

.....

.

Always on

fixed-isp.apn

SIM OK

Save and apply changes

# 

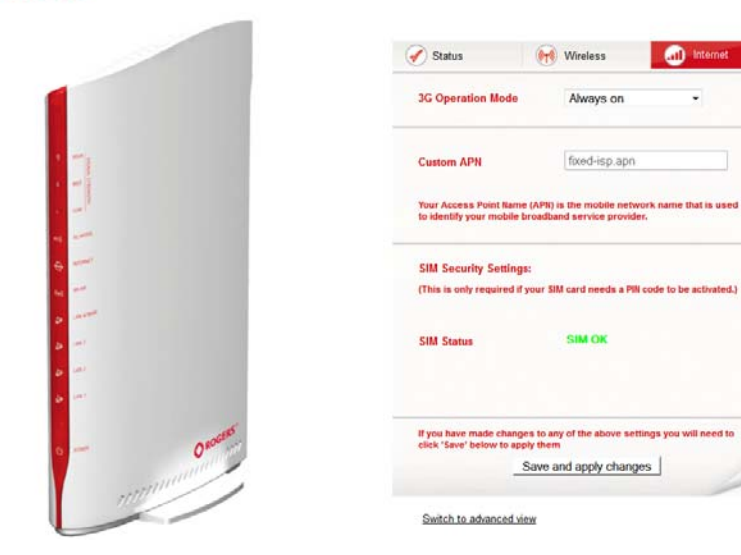

Figure 10 - Basic View - MBB Settings

The Internet Settings page enables you to select which of the configured 3G profiles will be used to connect to the Internet. You can also configure the connection operating mode. To configure your Internet connection, select the applicable Profile name and assosciated settings from the "Profile Name" pull down menu. You can then select from the following connection options:

- Always on
- Off
- н. Automatic 3G Backup

When using the "Automatic 3G Backup" option, pick a high availability site as the address to test your 3G27WV-R's connectivity with.

In the event the primary WAN connection is unavailable, the 3G27WV-R will automatically swap to your configured 3G connection.

If you make any changes to the settings, click "Save and apply changes" to make these changes active.

#### Wireless

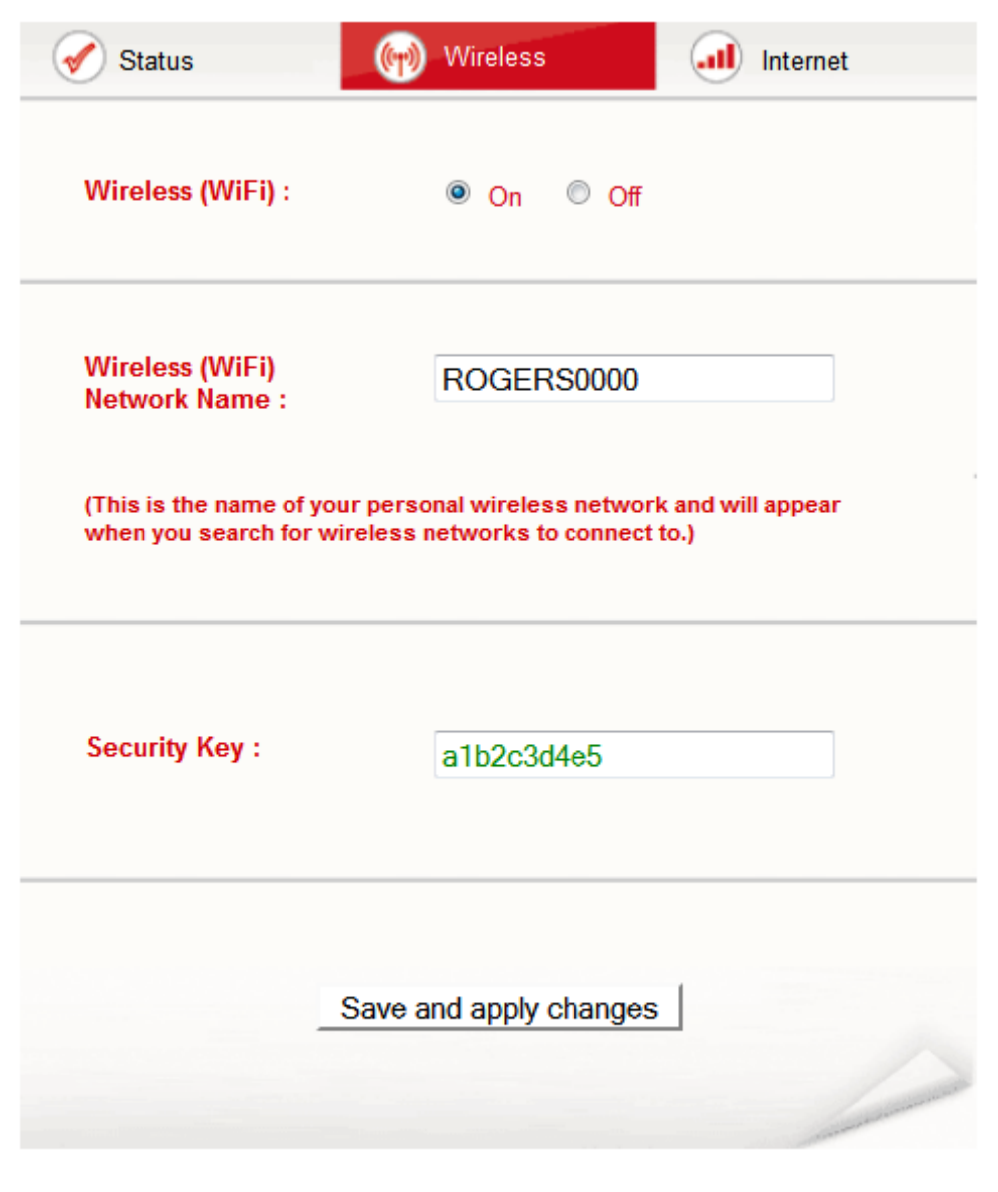

## Switch to advanced view

Figure 11 - Basic View - Wireless

This page allows you to configure basic Wi-Fi settings for this device such as enabling/disabling the Wi-Fi functionality, changing the Wireless Network Name (SSID) or the Wireless Security key. If you make any changes to the settings, click "Save and apply changes" to make these changes active.

| OPTION                      | DEFINITION                                                                                                    |
|-----------------------------|----------------------------------------------------------------------------------------------------|
| Wireless (WiFi) ON/ OFF:    | Changing this option to Off will turn off the WiFi feature on the 3G27WV-R and you will not be able to connect to your 3G27WV-R wirelessly.                                                                                                    |
| SSID Broadcast Name (SSID): | The SSID (Service Set Identifier) is the name of your wireless network. Use a unique name to identfy your wireless device so that you can easily connect to it from<br>your wireless clients. This field is case sensitive and can be up to 32 characters.                                                            |
| SSID Broadcast:             | Select 'Disabled' to hide the SSID of your 3G27WV-R. If disabled, other people will not be able to easily see your 3G27WV-R's SSID. To add wireless cients with broadcast disabled, the SSID will need to be manually configured on each wireless client.                                                             |
| Security Key Type           | Select the type of security in use for the WiFi network.<br>For more information please see the Wireless Security chapter on page 38.                                                                                                    |
| Security key:               | Enter your chosen Wireless Security key here. The default WPA-PSK key is printed on the wireless security card and on the Product ID on the bottom of the<br>3G27WV-R. Please note that whilst the key can be customized on this page, the key will revert to the default if the 3G27WV-R is reset to factory default |
| WPA Algorithms              | Select the type of WPA encryption to use.                                                                                                    |

le 9 - Basic View - Wi-Fi Settings

# Advanced Features

The basic configuration interface is intended to provide access to all the settings that most people will want to use on their 3G27WV-R. There are advanced settings available if desired which are accessible by viewing the advanced settings pages. Click "Switch to Advanced View" for configuring the advanced features of your 3G27WV-R.

#### Status

The status page provides system related information and is displayed when you login to the 3G27WV-R management console and switch to Advanced View. By default, the status page will show System Info, Local Network, WWAN, Connection Status and Ethernet Port Status.

To view either WAN, PPPoE, PPTP status, Call-Forwarding rules or the Usage Monitor, click on their relevant links below the green menu bar. The sections are hidden by default, to view them all, click on the All Status button. Each section contains a breakdown of information relevant to the connection type or function.

| OR             | OGERS™            | 3G27WV-R -        | 3G WiFi Rock         | et Hub        |                      |  |  |
|----------------|-------------------|-------------------|----------------------|---------------|----------------------|--|--|
|                |                   |                   |                      |               | Switch to basic view |  |  |
| Status         | Internet Settings | Wireless Settings | Firewall             | SMS           | Administration       |  |  |
| All Status     | WAN PPPoE PP      | Call-Forwarding   |                      |               |                      |  |  |
| System I       | Information       |                   |                      |               |                      |  |  |
| Firmware Vers  | sion              |                   | 1.2.0.0 (Nov 8 2011) | )             |                      |  |  |
| System Up Ti   | me                |                   | 00:02:56             |               |                      |  |  |
| Operation Mo   | de                |                   | Gateway Mode         |               |                      |  |  |
| 🔲 Local Ne     | etwork            |                   |                      |               |                      |  |  |
| Local IP Addr  | ess               |                   | 192.168.1.1          |               |                      |  |  |
| Local Netmas   | Local Netmask     |                   | 255.255.255.0        |               |                      |  |  |
| MAC address    |                   |                   | 00:60:64:57:89:AD    |               |                      |  |  |
| D WWAN (       | WAN/3G)           |                   |                      |               |                      |  |  |
| WWAN Opera     | ation Mode        |                   | Always on            |               |                      |  |  |
| Connection U   | p Time            |                   | 00:01:41             |               |                      |  |  |
| Interface      | Status            | APN               |                      | Local         | Remote               |  |  |
| 3G             | Up                | telstra.internet  |                      | 10.230.191.51 | 0.0.0.0              |  |  |
| Connect        | ion Status        |                   |                      |               |                      |  |  |
| Module Name    | Sierra            | GTM382            |                      |               |                      |  |  |
| Provider       | Telstra           |                   |                      |               |                      |  |  |
| Service Type   | Service Type HSPA |                   |                      |               |                      |  |  |
| Coverage       | N/A               |                   |                      |               |                      |  |  |
| IMEI           | 357945            | 020362963         |                      |               |                      |  |  |
| Signal Strengt | th (dBm) -53 dBr  | m (strong)        |                      |               |                      |  |  |
| SIM Status     | SIM OF            | <                 |                      |               |                      |  |  |

ure 12 - Advanced View –

You can utilise this to keep track of your data or call allowances.

Rebooting or resetting your 3G27WV-R will not clear these statistics, you will need to click the "Reset Usage" link as shown above. This is to ensure your statistics are still correct in the event of an interruption to the power.

| Call Forwarding Stat             | us               |
|----------------------------------|------------------|
| Call Waiting                     | Enabled          |
| Unconditional Call<br>Forwarding | Disabled         |
| Busy Call Forwarding             | Enabled (+61101) |
| No-Reply Call Forwarding         | Enabled (+61101) |
| Not Reachable Call<br>Forwarding | Enabled (+61101) |

Figure 13- Advanced View - Status - Call Forwarding Status

The Call Forward section displays any active call forwarding rules you have in place.

### Internet Settings

## WWAN

This page allows you to setup your WWAN (Wireless Wide Area Network) connection.

|                                                                                                    |                                                                                         |                                                                                |                                                           |                                                                                                    |             | Switch to be           | sic view    |
|----------------------------------------------------------------------------------------------------|-----------------------------------------------------------------------------------------|--------------------------------------------------------------------------------|-----------------------------------------------------------|----------------------------------------------------------------------------------------------------|-------------|------------------------|-------------|
| tatus                                                                                                    | Internet Settings                                                                       | Wireless Settings                                                              | Firewall                                                  | SMS                                                                                                    |             | Administration         |             |
|                                                                                                    |                                                                                         |                                                                                |                                                           |                                                                                                    |             |                        |             |
| nternet Setting                                                                                                    | gs > 3G internet settings                                                               |                                                                                |                                                           |                                                                                                    |             |                        |             |
| wwan (3G) s                                                                                                    | Settings                                                                                |                                                                                |                                                           |                                                                                                    |             |                        |             |
| This page allo                                                                                                    | ws you to setup your WW                                                                 | AN (Wireless Wide Ar                                                           | rea Network) conne                                        | ection. Enter th                                                                                                    | e relevant  | settings as provided   | by your     |
| 3G provider.                                                                                                    |                                                                                         |                                                                                |                                                           | 1 11 01                                                                                                    |             | 1.1.1.1.1.1.1.1.1.1    |             |
| t you enable t                                                                                                    | he Auto APN mode, you r<br>N does not match your St                                     | nay need to check the                                                          | APN that is displaying to disable                         | the Auto ADN                                                                                                    | atus page v | while the unit is conr | iecting. If |
| ine delault AP                                                                                                    | in does not match your St                                                               | w account, then you w                                                          | vin need to disable                                       | THE AUTO APIN                                                                                                    | moue and    | type in the confect A  |             |
| manually or ch                                                                                                    | noose one from the APN d                                                                | rop down list.                                                                 |                                                           |                                                                                                    |             |                        |             |
| manually or cł                                                                                                    | noose one from the APN d                                                                | rop down list.                                                                 |                                                           |                                                                                                    |             |                        |             |
| manually or ch<br>Profile Name                                                                                     | noose one from the APN d                                                                | rop down list.<br>fixed-is                                                     | sp.apn 🔻                                                  |                                                                                                    |             |                        |             |
| manually or ch<br>Profile Name<br>APN                                                                              | noose one from the APN d                                                                | rop down list.<br>fixed-is<br>fixed-is                                         | sp.apn ▼<br>p.apn                                         |                                                                                                    |             |                        |             |
| manually or cł<br>Profile Name<br>APN<br>3G NAT                                                                    | noose one from the APN d                                                                | rop down list.<br>fixed-is<br>fixed-is<br>Enable                               | sp.apn ▼<br>p.apn<br>ed ▼                                 |                                                                                                    |             |                        |             |
| manually or ch<br>Profile Name<br>APN<br>3G NAT<br>Interface Metri                                                 | noose one from the APN d                                                                | rop down list.<br>fixed-is<br>fixed-is<br>Enable<br>20                         | sp.apn v<br>p.apn<br>ed v                                 |                                                                                                    |             |                        |             |
| manually or ch<br>Profile Name<br>APN<br>3G NAT<br>Interface Metri                                                 | noose one from the APN d                                                                | rop down list.<br>fixed-is<br>fixed-is<br>Enable<br>20<br>Always               | sp.apn ▼<br>p.apn<br>ed ▼                                 |                                                                                                    |             |                        |             |
| manually or ch<br>Profile Name<br>APN<br>3G NAT<br>Interface Metri<br>Operation Moo                                | noose one from the APN d                                                                | rop down list.<br>fixed-is<br>fixed-is<br>Enable<br>20<br>Always<br>Redial P   | sp.apn v<br>p.apn<br>ed v<br>s on<br>eriod 60 see         | _<br>▼<br>conds                                                                                                    |             |                        |             |
| manually or cł<br>Profile Name<br>APN<br>3G NAT<br>Interface Metri<br>Operation Moc                                | noose one from the APN d                                                                | rop down list.<br>fixed-isj<br>fixed-isj<br>Enable<br>20<br>Always<br>Redial P | sp.apn<br>p.apn<br>d<br>s on<br>veriod 60<br>sec<br>Apply | <ul> <li>■</li> <li>■</li></ul> |             |                        |             |
| manually or ch<br>Profile Name<br>APN<br>3G NAT<br>Interface Metri<br>Operation Mod                                | noose one from the APN d                                                                | rop down list.<br>fixed-isj<br>fixed-isj<br>Enable<br>20<br>Always<br>Redial P | sp.apn  p.apn d o d o d o d o d o d o d o d o d o d       | ↓<br>conds                                                                                                    |             |                        |             |
| manually or cf<br>Profile Name<br>APN<br>3G NAT<br>Interface Metri<br>Operation Moo<br>Roaming Set                 | noose one from the APN d<br>c<br>de<br>tings                                            | rop down list.<br>fixed-is<br>fixed-is<br>Enable<br>20<br>Always<br>Redial P   | sp.apn  p.apn p.apn sd p.apn sd p.apn d p.apn Apply       | <ul> <li>■</li> <li>■</li></ul> |             |                        |             |
| manually or ch<br>Profile Name<br>APN<br>3G NAT<br>Interface Metri<br>Operation Moo<br>Roaming Set<br>Voice Roamin | noose one from the APN d<br>c<br>de<br>tiings<br>g (Outgoing Call)<br>g (Incoming Call) | rop down list.<br>fixed-isj<br>fixed-isj<br>Enable<br>20<br>Always<br>Redial P | sp.apn  p.apn d p.apn ed o Disable le O Disable           |                                                                                                    |             |                        |             |

Figure 14 - Advanced View – WWAN Setting

| OPTION                               | DEFINITION                                                                                                    |
|--------------------------------------|----------------------------------------------------------------------------------------------------|
| Profile Name                         | Description for the profile                                                                                                    |
| APN                                  | Please enter the APN name you wish to connect to in this field. Please don't edit this unless you are aware of what effect it will have.                                                                                                    |
| MBB NAT                              | Enabled by Default, this option allows you to switch NAT (Network Address Translation) on or off.                                                                                                    |
| Interface Metric                     | This field allows you to customize the metric of the MBB interface. This setting will have no effect for most users, but may be required for advanced routing<br>configurations (Static Routes, RIP, VPN, etc)                                                                                                    |
| Operation Mode; There are 3 Options: |                                                                                                    |
| 'Always ON'                          | Keeps the Internet connection alive, does not disconnect                                                                                                    |
| 'OFF'                                | Does not connect to the Internet                                                                                                    |
| 'Automatic MBB Backup'               | The Automatic MBB Backup feature of the 3G27WV-R is designed to provide a backup MBB Internet connection when you use the WAN connection as your<br>primary connection type. When the primary connection fails, the Internet connection will automatically switch to your MBB WAN connection. Once your WAN<br>Internet connection is back online, the 3G27WV-R will reconnect to your wireline WAN service. To use this feature, you will need both an Ethernet WAN connection<br>(from an xDSL modem/ISDN/Satellite etc) and an MBB connection. |
| Voice Roaming (Outgoing)             | Enable outgoing voice calls when utilising a different MBB provider.                                                                                                    |
| Voice Roaming (Incoming)             | Enable incoming voice calls when utilising a different MBB provider.                                                                                                    |
| Data Roaming                         | Select to enable or disable data roaming on your MBB connection                                                                                                    |

Table 10 - Advanced View - Internet Settings

Please note: Voice and Data Roaming are disabled by default. The Management Console page will display if you attempt

to utilise a Roaming service.

## Band Settings

The band settings page enables you to select which frequency band you will use for your connection and enable you to scan for available network operators in your area.

| This page allows you to set up the frequency band and scan for all the available network operators. You can choose an operator m<br>from the Operator Name List after scanning. Current Band: NA Change Band: Apply Operator Settings Current Operator Selection Mode: Select Operator Mode  Automatic  Manual |                                                                                                    | Pand Sottings  |              |                |              |  |  |  |
|----------------------------------------------------------------------------------------------------|----------------------------------------------------------------------------------------------------|----------------|--------------|----------------|--------------|--|--|--|
| from the Operator Name List after scanning. Current Band: Apply Operator Selfction Mode: Select Operator Mode  Automatic  Manual                                                                                                    | Danu Seturings<br>This page allows you to set up the frequency band and scan for all the available network operators. You can choose an operator manually |                |              |                |              |  |  |  |
| Current Band: V/A Change Band:  Apply Operator Settings Current Operator Selection Mode: Select Operator Mode @ Automatic @ Manual                                                                                                    | from the Operator Name List after scanning.                                                                                                    |                |              |                |              |  |  |  |
| Apply           Operator Settings           Current Operator Selection Mode:           Automatic           Select Operator Mode           Automatic                                                                                                    | Band: N/A                                                                                                    | C              | ange Band:   | •              |              |  |  |  |
| Operator Settings<br>Current Operator Selection Mode: Select Operator Mode  Automatic                                                                                                    |                                                                                                    | Apply          |              |                |              |  |  |  |
| Operator Settings<br>Current Operator Selection Mode: Select Operator Mode  Automatic                                                                                                    |                                                                                                    |                |              |                |              |  |  |  |
| Current Operator Selection Mode: Select Operator Mode   Automatic  Manual                                                                                                    | r Settings                                                                                                    |                |              |                |              |  |  |  |
|                                                                                                    | Operator Selection Mode:<br>tic                                                                                                    | Select Operato | Mode   Autor | matic 💿 Manual |              |  |  |  |
| Current Operator Registration: Telstra MCC MNC Operator Status Network Ty                                                                                                    | Operator Registration: Telstra                                                                                                    | MCC MN         | C Operat     | or Status      | Network Type |  |  |  |
| Operator Name List:                                                                                                    | r Namo List                                                                                                    |                |              |                |              |  |  |  |

Figure 15 - Advanced View – Band Selection

The following frequency bands are available to select from:

- Autoband
- WCDMA All
- WCDMA 850/1900
- 2G All
- a 2G 850/1900

The default setting of "Autoband" should be appropriate for the majority of users.

You can also scan for available MBB service providers in your area by selecting "Manual" for the "Current Operator Selection Mode" and then clicking the scan button.

| Current Operator Selection Mode:<br>Automatic              | Select Op | erator Mode | Automatic  Manual |                                         |
|------------------------------------------------------------|-----------|-------------|-------------------|-----------------------------------------|
| Current Operator Registration: Telstra Operator Name List: | МСС       | MNC         | Operator Status   | Network Type                            |
| Operator Name List:                                        | Scan      | A           | oply              | ,,,,,,,,,,,,,,,,,,,,,,,,,,,,,,,,,,,,,,, |

Figure 16 - Advanced View – Operator Selection

A list of the detected MBB service carriers in your area will be displayed. Select the most appropriate MBB service from the list shown and click "Apply".

The default setting of "Automatic" should be appropriate for the majority of users and locations.

## WAN

The WAN page allows you to configure the optional WAN Ethernet port. Select the WAN connection type suitable for your environment and configure parameters according to the selected connection type.

#### STATIC (fixed IP)

If your WAN connection uses a static IP address, please select "STATIC (fixed IP)" and fill in the required information in the fields provided.

# C ROGERS™ 3G27WV-R - 3G WiFi Rocket Hub

|        |                   |                   |          |     | Switch to bas  | ic view |
|--------|-------------------|-------------------|----------|-----|----------------|---------|
| Status | Internet Settings | Wireless Settings | Firewall | SMS | Administration |         |

Internet Settings > WAN

| Wide Area Network (WAN) Settings                                                    |                                                                                                 |
|-------------------------------------------------------------------------------------|-------------------------------------------------------------------------------------------------|
| This page allows you to setup your WAN<br>the relevant settings as provided by your | I Connection. First select the WAN connection type (Static, DHCP, PPPoE, PPTP), then enter ISP. |
| WAN Connection Type                                                                 | STATIC (fixed IP)                                                                               |
| Static Mode                                                                         |                                                                                                 |
| IP Address                                                                          |                                                                                                 |
| Netmask                                                                             |                                                                                                 |
| Gateway                                                                             |                                                                                                 |
| Primary DNS Server                                                                  |                                                                                                 |
| Secondary DNS Server                                                                |                                                                                                 |
| MTU                                                                                 | 1500                                                                                            |
| MAC Clone                                                                           |                                                                                                 |
| Enabled                                                                             | Disable 🔻                                                                                       |
| NAT Configuration                                                                   | Enable -                                                                                        |
|                                                                                     | Apply Cancel                                                                                    |
| WAN Failover Backup                                                                 |                                                                                                 |
| Automatic 3G backup                                                                 | Disable 🔻                                                                                       |
|                                                                                     | Apply Cancel                                                                                    |
| Failover Notification Settings                                                      |                                                                                                 |
| Failover Notification Settings                                                      | Disable  V Please enable 3G Backup before configuring failover notification settings            |
|                                                                                     | Apply Cancel                                                                                    |

Figure 17 - Advanced View - WAN - Static IP Settings

| NAME                                                                        | DESCRIPTION                                                                                                    |  |  |  |  |
|-----------------------------------------------------------------------------|----------------------------------------------------------------------------------------------------|--|--|--|--|
| IP Address:                                                                 | Type in the IP address assigned by your Internet Service Provider                                                                                                    |  |  |  |  |
| Netmask: Type in the Subnet mask assigned by your Internet Service Provider |                                                                                                    |  |  |  |  |
| Gateway:                                                                    | Type in the WAN Gateway assigned by your Internet Service Provider                                                                                                    |  |  |  |  |
| Primary/ Secondary DNS:                                                     | Type in the DNS address assigned by your Internet Service Provider                                                                                                    |  |  |  |  |
| MAC Clone:                                                                  | Please input the MAC address of your computer here if your service provider only permits computers with a certain MAC<br>address to access the Internet. If you are using the computer which used to connect to the Internet via a cable modern, you can<br>simply press the 'Default' button to fill the MAC address field with the MAC address of your computer. |  |  |  |  |
| NAT Configuration                                                           | Enable or disable Network Address Translation for this connection type                                                                                                    |  |  |  |  |

able 11 - Advanced View - WAN Settings - Static IP

Please refer to the WAN Failover Backup section on page 29 for information on configuring the WAN failover feature and enabling the Failover notification function.

Click 'Apply' to save the settings.

### DHCP

This connection will get the IP address from the Internet service provider. Leave everything as default unless instructed by your Internet Service Provider.

|                                   |                                                       |                                  |                  |                      | Switch to basic             | view  |
|-----------------------------------|-------------------------------------------------------|----------------------------------|------------------|----------------------|-----------------------------|-------|
| Status                            | Internet Settings                                     | Wireless Settings                | Firewall         | SMS                  | Administration              |       |
| nternet Setting                   | gs > WAN                                              |                                  |                  |                      |                             |       |
| Wide Area N                       | etwork (WAN) Settings                                 |                                  |                  |                      |                             |       |
| This page allo<br>the relevant se | ws you to setup your WA<br>ettings as provided by you | N Connection. First se<br>r ISP. | lect the WAN cor | nection type (Static | , DHCP, PPPoE, PPTP), then  | enter |
| WAN Connec                        | tion Type                                             | DHCP (Auto cor                   | nfig) 🔻          |                      |                             |       |
| DHCP Mode                         |                                                       |                                  |                  |                      |                             |       |
| Hostname                          |                                                       | -                                |                  |                      |                             |       |
| MAC Clone                         |                                                       |                                  |                  |                      |                             |       |
| Enabled                           |                                                       | Disable -                        |                  |                      |                             |       |
| NAT Configu                       | ration                                                | Enable -                         |                  |                      |                             |       |
|                                   |                                                       | Apply                            | Ca               | ancel                |                             |       |
| WAN Failove                       | er Backup                                             |                                  |                  |                      |                             |       |
| Automatic 3G                      | backup                                                | Disable -                        |                  |                      |                             |       |
|                                   |                                                       | Apply                            | C                | ancel                |                             |       |
| Failover Noti                     | ification Settings                                    |                                  |                  |                      |                             |       |
|                                   | cation Settings                                       | Disable •                        | G Backup befo    | re configuring fa    | ilover notification setting | s     |
| Failover Notific                  |                                                       | Tiedse endere of                 |                  |                      |                             |       |

Figure 18 - Advanced View - WAN - DHCP Settings

| NAME              | DESCRIPTION                                                                                                    |
|-------------------|----------------------------------------------------------------------------------------------------|
| Host Name         | Please input the host name of your computer. This is optional, and only required if your service provider asks you to do so.                                                                                                    |
| Mac Clone         | Please input the MAC address of your computer here if your service provider only permits computers with a certain MAC address to access the Internet. If you are using a computer which used to connect to Internet via a cable modern, you can simply press the 'Default' button to fill the MAC address field with the MAC address of your computer. |
| NAT Configuration | Enable or disable Network Address Translation for this connection type                                                                                                    |

Table 12 - Advanced View - WAN Settings - DHCP

Please refer to the WAN Failover Backup section on page 29 for information on configuring the WAN failover feature and enabling the Failover notification function...

Click 'Apply' to save the settings.

1

### PPPoE (ADSL)

Most ADSL/ADSL2+ services use the PPP over Ethernet protocol. Use this if you are utilising a fixed line broadband service.

|                                   |                                                        |                                                                 |                   |                        | Switch to basic          | : viev |
|-----------------------------------|--------------------------------------------------------|-----------------------------------------------------------------|-------------------|------------------------|--------------------------|--------|
| Status                            | Internet Settings                                      | Wireless Settings                                               | Firewall          | SMS                    | Administration           |        |
| nternet Setting                   | gs > WAN                                               |                                                                 |                   |                        |                          |        |
| Wide Area Ne                      | etwork (WAN) Settings                                  |                                                                 |                   |                        |                          |        |
| This page allo<br>the relevant se | ows you to setup your WA<br>ettings as provided by you | N Connection. First se<br>ur ISP.                               | elect the WAN cor | nnection type (Static, | DHCP, PPPoE, PPTP), ther | n ente |
| WAN Connect                       | tion Type                                              | PPPoE                                                           | •                 |                        |                          |        |
| PPPoE Mode                        |                                                        |                                                                 |                   |                        |                          |        |
| User Name                         |                                                        |                                                                 |                   | 1                      |                          |        |
| Password                          |                                                        |                                                                 |                   |                        |                          |        |
| Verify Passwo                     | rd                                                     |                                                                 |                   |                        |                          |        |
|                                   |                                                        | Always on 👻                                                     |                   |                        |                          |        |
| Operation Mod                     | de                                                     | Keep Alive Mode: R<br>On demand Mode:<br>Idle Time<br>5 minutes | edial Period 60   | seconds                |                          |        |
|                                   |                                                        |                                                                 |                   |                        |                          |        |
| MAC Clone                         |                                                        |                                                                 |                   |                        |                          |        |
| MAC Clone<br>Enabled              |                                                        | Disable 🔻                                                       |                   |                        |                          |        |

Figure 19 - Advanced View - WAN - PPPoE Settings

| NAME                                 | DESCRIPTION                                                                                                    |
|--------------------------------------|----------------------------------------------------------------------------------------------------|
| Username/Password                    | Type in your PPPoE account username and password.                                                                                                    |
| Operation Mode; There are 3 options: |                                                                                                    |
| 'Always on'                          | Keeps the Internet connection alive, does not disconnect.                                                                                                    |
| 'On Demand'                          | Only connects to the Internet when there's a connect attempt                                                                                                    |
| 'OFF'                                | Only connects to the Internet when the 'Connect' button on this page is pressed, and disconnects when the 'Disconnect' button is pressed.                                                                                                    |
| MAC Clone                            | Please input the MAC address of your computer here if your service provider only permits computers with a certain MAC address to access the<br>Internet. If you are using the computer which used to connect to the Internet via cable modern, you can simply press the 'Default' button to fill the<br>MAC address field with the MAC address of your computer. |
| NAT Configuration                    | Enable or disable Network Address Translation for this connection type                                                                                                    |

Table 13 - Advanced Wiew - WAN Settings - PPPoE

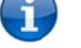

Please refer to the WAN Failover Backup section on page 29 for information on configuring the WAN failover feature and enabling the Failover notification function.

#### Click 'Apply' to save the settings.

#### PPTP

This connection type enables the 3G27WV-R to connect to a VPN server via a bridged WAN device. Any device connected to the 3G27WV-R can then access the VPN based resources available.

|                                                                   |                                                     |                                                                           |                                |                       | Switch to bas             | ic view |
|-------------------------------------------------------------------|-----------------------------------------------------|---------------------------------------------------------------------------|--------------------------------|-----------------------|---------------------------|---------|
| Status                                                            | Internet Settings                                   | Wireless Settings                                                         | Firewall                       | SMS                   | Administration            |         |
| Internet Setting:                                                 | s > WAN                                             |                                                                           |                                |                       |                           |         |
| Wide Area Net                                                     | twork (WAN) Settings                                |                                                                           |                                |                       |                           |         |
| This page allow<br>the relevant se                                | ws you to setup your WA<br>ttings as provided by yo | N Connection. First so<br>ur ISP.                                         | elect the WAN co               | nnection type (Static | ; DHCP, PPPoE, PPTP), the | en ente |
| WAN Connecti                                                      | on Type                                             | PPTP                                                                      | •                              |                       |                           |         |
| PPTP Mode                                                         |                                                     |                                                                           |                                |                       |                           |         |
| Server IP                                                         |                                                     |                                                                           |                                |                       |                           |         |
| Lloor Nomo                                                        |                                                     | 1                                                                         |                                |                       |                           |         |
| Oserivanie                                                        |                                                     |                                                                           |                                |                       |                           |         |
| Password                                                          |                                                     |                                                                           |                                |                       |                           |         |
| Password<br>Address Mode                                          |                                                     | Dynamic 👻                                                                 |                                |                       |                           |         |
| Password<br>Address Mode                                          |                                                     | Dynamic 👻<br>Always on 👻                                                  |                                |                       |                           |         |
| Password<br>Address Mode<br>Operation Mod                         | e                                                   | Dynamic 👻<br>Always on 👻<br>Keep Alive Mode: R                            | edial Period 60                | seconds               |                           |         |
| Password<br>Address Mode<br>Operation Mod                         | e                                                   | Dynamic<br>Always on<br>Keep Alive Mode: R<br>On demand Mode::            | edial Period 60<br>Idle Time 5 | seconds               |                           |         |
| Password<br>Address Mode<br>Operation Mod                         | e                                                   | Dynamic<br>Always on<br>Keep Alive Mode: R<br>On demand Mode::            | edial Period 60                | seconds<br>minutes    |                           |         |
| Password<br>Address Mode<br>Operation Mod<br>MAC Clone<br>Enabled | e                                                   | Dynamic<br>Always on<br>Keep Alive Mode: R<br>On demand Mode::<br>Disable | edial Period 60<br>Idle Time 5 | seconds               |                           |         |

Figure 20 - Advanced View - WAN - PPTP Settings

| NAME                                 | DESCRIPTION                                                                                                    |
|--------------------------------------|----------------------------------------------------------------------------------------------------|
| Server IP                            | Type in the server IP address assigned by your Internet Service Provider.                                                                                                    |
| User Name/Password                   | Type in the username and password assigned by your provider.                                                                                                    |
| Address Mode                         | Select Dynamic if your service uses a DHCP server, or select Static and type in the IP address, Subnet Mask and Default Gateway assigned by your Internet Service Provider.                                                                                                    |
| Operation Mode; There are 3 options: |                                                                                                    |
| 'Always On'                          | Keeps the Internet connection alive, does not disconnect.                                                                                                    |
| 'On Demand'                          | Only connects to Internet when there's a connection attempt                                                                                                    |
| 'OFF'                                | Only connects to the Internet when the 'Connect' button on this page is pressed, and disconnects when the 'Disconnect' button is pressed.                                                                                                    |
| Mac Clone                            | Please input the MAC address of your computer here if your service provider only permits computers with a certain MAC address to access the Internet. If you are using a<br>computer which used to connect to the Internet via a cable modern, you can simply press the 'Default' button to fill the MAC address field with the MAC address of your<br>computer. |
| NAT Configuration                    | Enable or disable Network Address Translation for this connection type                                                                                                    |

Table 14 - Advanced View - WAN Settings - PPTP

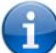

Please refer to the WAN Failover Backup section on page 29 for information on configuring the WAN failover feature and enabling the Failover notification function.

#### Click 'Apply' to save the settings.

#### WAN Failover Backup

The WAN Failover Backup feature of the 3G27WV-R is designed to provide a backup MBB Internet connection in case your primary connection should fail.

The 3G27WV-R sends ping requests to the specified Internet Host to verify whether the Internet connection is online and functioning. The Fail Count specifies how many successive ping attempts can fail before the 3G27WV-R fails over to the MBB WAN connection while the Success Count specifies how many ping attempts must succeed in order to reset the Fail counter.

To use this feature, you will need both an Ethernet WAN connection (from an xDSL modem/ISDN/Satellite etc) and an MBB WAN connection.

To set up WAN failover on your 3G27WV-R, first tick "Enable automatic MBB Backup", then fill in the fields that appear.

| WAN Failover Backup             |                              |
|---------------------------------|------------------------------|
| Automatic 3G backup             | Enable •                     |
| Profile Name                    | fixed-isp.apn 💌              |
| APN                             | fixed-isp.apn                |
| 3G NAT                          | Enable •                     |
| Interface Metric                | 20                           |
| Internet Host                   | www.google.com               |
| Second Address                  |                              |
| Periodic PING Timer             | 3 (3-65535) secs             |
| Periodic PING Accelerated Timer | 2 (2-65535) secs             |
| Fail Count                      | 1 (0=disable, 1-65535) times |
|                                 | Apply Cancel                 |

Figure 21 - Advanced View - WAN Failover Settings

| NAME                 | DESCRIPTION                                                                                                  |
|----------------------|----------------------------------------------------------------------------------------------------|
| Automatic MBB Backup | Default setting is "Disable". Set it to "Enable" if you intend to turn on the Automatic MBB Backup function. |
| MBB NAT              | Enable NAT on the MBB connection                                                                             |
| Interface Metric     | The default value is 20; please enter the valid value from 1 to 9999 suitable for your network environment   |
| Internet Host        | Enter an Internet address here to check the Internet Connection.                                             |
| Fail Count           | The number of ping attempts which can fail before the connection is considered 'offline'.                    |
| Success Count        | The number of ping attempts which must succeed before the connection is considered 'online'.                 |

Click' Apply' to save the settings.

15 - Advanced View - WAN Failover Settings

#### Failover Notifications

| Failover Notification Settings |                                                                                        |
|--------------------------------|----------------------------------------------------------------------------------------|
| Failover Notification Settings | Disable V<br>Please enable 3G Backup before configuring failover notification settings |
|                                | Apply Cancel                                                                           |

Figure 22 - Advanced View - Failover Notification Settings

Failover notifications enable you to send an email or SMS to the nominated email address and/or mobile telephone number in the event that the primary connection becomes unavailable. A message will also be sent when the primary connection becomes available again.

Simply enter the appropriate configuration information and the selected email address or destination number and click "Apply". You can also test these settings by clicking the "Send Email" button.

## LAN

LAN functionality of the 3G27WV-R can be configured from this page. Using this page, a user can change the LAN Subnet, gateway IP address, DHCP settings, Static DHCP Lease settings, and many others.

| <b>O</b> RO             | GERS™                   | 3G27WV-R - 3      | 3G WiFi R         | ocket Hub                                |                      |  |
|-------------------------|-------------------------|-------------------|-------------------|------------------------------------------|----------------------|--|
|                         |                         |                   |                   |                                          | Switch to basic view |  |
| Status                  | Internet Settings       | Wireless Settings | Firewall          | SMS                                      | Administration       |  |
| Internet Settings > I.A | N                       |                   |                   |                                          |                      |  |
| Local Area Network      | (1 AN) Settings         |                   |                   |                                          | _                    |  |
| This page allows you    | to setup your LAN Conne | ction.            |                   |                                          |                      |  |
| LAN Setup               |                         |                   |                   |                                          |                      |  |
| IP Address              |                         |                   | 192.168.1.1       |                                          |                      |  |
| Netmask                 |                         |                   | 255.255.255.0     |                                          |                      |  |
| 3G IP Forwarding (T     | ransparent Bridging)    |                   |                   | Disable 👻                                |                      |  |
| LAN 2                   |                         |                   |                   | C Enable O Disab                         | le                   |  |
| LAN2 IP Address         |                         |                   |                   |                                          |                      |  |
| LAN2 Subnet Mask        |                         |                   |                   | 005054573040                             |                      |  |
| DHCP Type               |                         |                   |                   | Server -                                 |                      |  |
|                         |                         |                   | Start IP Address  | 192.168.1.2                              |                      |  |
|                         | End IP Address          |                   |                   |                                          |                      |  |
|                         |                         |                   | Netmask           | 255.255.255.0                            |                      |  |
|                         |                         | Prin              | nary DNS Server   | 192.168.1.1                              |                      |  |
|                         |                         | Secon             | 192.168.1.1       |                                          |                      |  |
|                         |                         |                   | Gateway           | 192.168.1.1                              |                      |  |
|                         |                         |                   | Lease Time        | 86400                                    |                      |  |
|                         |                         |                   |                   | MAC (20000000000000)                     |                      |  |
|                         |                         | 31                | aucany Assigneu   | IP                                       |                      |  |
|                         |                         |                   |                   | MAC (00000000000                         | 000                  |  |
|                         |                         | St                | atically Assigned | IP                                       |                      |  |
|                         |                         |                   |                   | MAC 000000000000000000000000000000000000 | even                 |  |
|                         |                         | St                | atically Assigned |                                          |                      |  |
|                         |                         |                   |                   | P                                        |                      |  |
| 802.1d Spanning Tre     | e                       |                   |                   | Disable 👻                                |                      |  |
| LLTD                    |                         |                   |                   | Disable 🔶                                |                      |  |
| IGMP Proxy              |                         |                   |                   | Disable 👻                                |                      |  |
| UPnP                    |                         |                   |                   | Enable 👻                                 |                      |  |
| Router Advertisemen     | t                       |                   |                   | Disable 👻                                |                      |  |
| PPPoE Relay             |                         |                   |                   | Disable 👻                                |                      |  |
| DNS Proxy               |                         |                   |                   | Enable 🚽                                 |                      |  |
|                         |                         | Apply             | c                 | ancel                                    |                      |  |

-Figure 23 - Advanced View - LAN Settings

| NAME                                     | DESCRIPTION                                                                                                    |
|------------------------------------------|----------------------------------------------------------------------------------------------------|
| IP Address                               | The local IP address of 3G27WV-R                                                                                                    |
| Netmask                                  | The subnet mask for the local network.                                                                                                    |
| MBB IP Forwarding (Transparent Bridging) | Bridge the WAN port to the LAN port. The connected LAN device is then Ive on the Internet.                                                           |
| LAN 2                                    | Used to configure a secondary LAN IP Address (optional)                                                                                              |
| LAN 2 IP Address                         | The local IP address of the secondary LAN IP Address                                                                                                 |
| LAN2 Subnet Mask                         | The subnet mask of the secondary IP Address                                                                                                    |
| DHCP Type                                | Please leave this set to "Server" unless you have another DHCP server on the same network.                                                           |
| Start IP Address                         | The Start IP address of your DHCP IP Pool.                                                                                                    |
| End IP Address                           | The End IP address of your DHCP IP Pool.                                                                                                    |
| Netmask                                  | The subnet mask of the IP Address                                                                                                    |
| Primary DNS Server/ Secondary DNS Server | This Feature allows you to manually assign DNS Servers                                                                                               |
| Gateway                                  | The default is the IP of your 3G27WV-R                                                                                                    |
| Lease Time                               | DHCP Lease time of the DHCP Client of your 3G27WV-R                                                                                                  |
| Statically Assigned                      | This feature allows you to statically assign IP addresses to the MAC Addresses. The Format of MAC address is XX:XX:XX:XX:XX:XX:XX:XX:XX:XX:XX:XX:XX: |
| 802.11d Spanning Tree                    | The default is "Disable", select "Enable" to enable this feature.                                                                                    |
| LLTD                                     | Link Layer Topology Discovery (LLTD). The default is "Disable", select "Enable" to enable this feature.                                              |
| IGMP Proxy                               | Internet Group Management Protocol (IGMP), The default is "Disable", select "Enable" to enable this feature.                                         |
| UPnP                                     | Universal Plug and Play (UPnP), The default is "Enabled", select "Disable" to disable this feature.                                                  |
| Router Advertisement                     | The default is "Disable", select "Enable" to enable it.                                                                                              |
| PPPoE relay                              | The default is "Disable", select "Enable" to enable it.                                                                                              |
| DNS Proxy                                | The default is "Enable", select "Disable" to disable it.                                                                                             |
|                                          | Table 16 - Advanced View - LAN Settings                                                                                                    |

Click 'Apply' to save the settings.

## Advanced Routing

|                                              |                                                                                                    |                                                          |                                                                                                    |                                                                                  |                                 |                       |                       | Switch to                                             | Dasic view |
|----------------------------------------------|----------------------------------------------------------------------------------------------------|----------------------------------------------------------|----------------------------------------------------------------------------------------------------|----------------------------------------------------------------------------------|---------------------------------|-----------------------|-----------------------|-------------------------------------------------------|------------|
| Status                                       | Inter                                                                                                    | net Settings W                                           | /ireless Settings                                                                                                    | Firewall                                                                         | S                               | MS                    |                       | Administration                                        |            |
| Intern                                       | et Settings > Advanc                                                                                         | ed Routing                                               |                                                                                                    |                                                                                  |                                 |                       |                       |                                                       |            |
| Adva                                         | nced Routing Settin                                                                                          | gs<br>onfigure static and                                | dynamic routing                                                                                                    | rules for your                                                                   | Router                          |                       |                       |                                                       |            |
| s bhA                                        | a routing rule                                                                                               | onigaro otato ana                                        | a,namereating                                                                                                    |                                                                                  |                                 |                       |                       |                                                       |            |
| Desti                                        | nation                                                                                                    |                                                          |                                                                                                    |                                                                                  |                                 |                       |                       |                                                       |            |
| Rand                                         | 10                                                                                                    | Host 💌                                                   |                                                                                                    |                                                                                  |                                 |                       |                       |                                                       |            |
| Cate                                         | Nav                                                                                                    |                                                          |                                                                                                    |                                                                                  |                                 |                       |                       |                                                       |            |
| Interf                                       | way                                                                                                    |                                                          |                                                                                                    |                                                                                  |                                 |                       |                       |                                                       |            |
| miena                                        | ace                                                                                                    |                                                          |                                                                                                    |                                                                                  |                                 |                       |                       |                                                       |            |
| Com                                          | ment                                                                                                    |                                                          |                                                                                                    |                                                                                  |                                 |                       |                       |                                                       |            |
|                                              |                                                                                                    |                                                          | Submit                                                                                                    |                                                                                  | Reset                           |                       |                       |                                                       |            |
|                                              | and Develop a deble in t                                                                                     | the system:                                              |                                                                                                    |                                                                                  |                                 |                       |                       |                                                       |            |
| Curre                                        | ent Routing table in                                                                                         |                                                          |                                                                                                    |                                                                                  | I destant et                    | Dof                   | Use                   | Interface                                             | 0          |
| Curre<br>No                                  | Destination                                                                                                  | Netmask                                                  | Gatewa                                                                                                    | ay Flags                                                                         | Metric                          | Rei                   |                       |                                                       | Comme      |
| Curre<br>No<br>1                             | Destination<br>255.255.255.255                                                                               | Netmasl<br>255.255.255.2                                 | Gatewa<br>255 0.0.0.0                                                                                                    | ay Flags                                                                         | 0                               | 0                     | 0                     | LAN-br0                                               | Comme      |
| Curre<br>No<br>1<br>2                        | Destination<br>255.255.255.255<br>239.255.255.250                                                            | Netmasl<br>255.255.255.2<br>255.255.255.2<br>255.255.255 | Gatewa<br>255 0.0.0.0<br>255 0.0.0.0                                                                                                    | ay Flags<br>5<br>5                                                               | 0<br>0                          | 0                     | 0                     | LAN-br0<br>LAN-br0                                    | Comme      |
| Curre<br>No<br>1<br>2<br>3                   | Destination<br>255.255.255.255<br>239.255.255.250<br>192.168.1.0                                             | Netmasl<br>255.255.255.2<br>255.255.255.2<br>255.255.255 | Gatewa<br>255 0.0.0.0<br>255 0.0.0.0<br>0 0.0.0.0                                                                                                    | ay Flags<br>5<br>5<br>1                                                          | 0<br>0<br>0                     | 0                     | 0 0 0 0               | LAN-br0<br>LAN-br0<br>LAN-br0                         | Comme      |
| Curre<br>No<br>1<br>2<br>3<br>4              | Destination<br>255.255.255.255<br>239.255.255.250<br>192.168.1.0<br>239.0.0.0<br>0.0.0                       | Netmasl<br>255.255.255.2<br>255.255.255.2<br>255.255.255 | Gatewa<br>Gatewa<br>255 0.0.0.0<br>0.0.0.0<br>0.0.0.0<br>0.0.0.0<br>0.0.0.0<br>0.0.0.0                                                                                                    | <ul> <li>Flags</li> <li>5</li> <li>5</li> <li>1</li> <li>1</li> <li>1</li> </ul> | 0<br>0<br>0<br>0<br>0<br>20     | 0<br>0<br>0<br>0      | 0 0 0 0 0 0           | LAN-br0<br>LAN-br0<br>LAN-br0<br>LAN-br0<br>bs00-bs00 | Comme      |
| Curre<br>No<br>1<br>2<br>3<br>4<br>5         | Destination<br>255.255.255.255<br>239.255.255.250<br>192.168.1.0<br>239.0.0<br>0.0.00                        | Netmasl<br>255.255.255.2<br>255.255.255.2<br>255.255.255 | Gatewa<br>Gatewa<br>255 0.0.0.0<br>255 0.0.0.0<br>0 0.0.0.0<br>0.0.0.0<br>0.0.0.0                                                                                                    | ay Flags<br>5<br>5<br>1<br>1<br>1<br>1                                           | Metric<br>0<br>0<br>0<br>20     | 0<br>0<br>0<br>0<br>0 | 0<br>0<br>0<br>0<br>0 | LAN-br0<br>LAN-br0<br>LAN-br0<br>LAN-br0<br>hso0-hso0 | Comme      |
| Curre<br>No<br>1<br>2<br>3<br>4<br>5         | Destination<br>255.255.255.255<br>239.255.255.250<br>192.168.1.0<br>239.0.0.0<br>0.0.0.0                     | Netmask<br>255.255.255.2<br>255.255.255.2<br>255.255.255 | Gatewa<br>Gatewa<br>Constant<br>Gatewa<br>Constant<br>Constant<br>Co | ay Flags<br>5<br>5<br>1<br>1<br>1<br>1<br>1                                      | 0<br>0<br>0<br>0<br>20<br>Reset | 0<br>0<br>0<br>0      | 0<br>0<br>0<br>0<br>0 | LAN-br0<br>LAN-br0<br>LAN-br0<br>LAN-br0<br>hso0-hso0 | Comme      |
| Curre<br>No<br>1<br>2<br>3<br>4<br>5<br>Dyna | Destination<br>255.255.255.255<br>239.255.255.250<br>192.168.1.0<br>239.0.0<br>0.0.00<br>mic Routing Setting | Netmasl<br>255.255.255.2<br>255.255.255.2<br>255.255.255 | Contraction Contraction Contractic Contractic Contract                                                                                                    | ay Flags<br>5<br>5<br>1<br>1<br>1<br>1                                           | 0<br>0<br>0<br>0<br>20<br>Reset | 000000                | 0 0 0 0 0 0           | LAN-br0<br>LAN-br0<br>LAN-br0<br>LAN-br0<br>hso0-hso0 | Comme      |

This page allows you to configure static and dynamic routing rules for your 3G27WV-R.

gure 24 - Advanced View - Advanced Routing Settings

#### Advanced Routing - Static

Static Routing allows computers that are connected to your 3G27WV-R to communicate with computers on another LAN segment which are connected to it via another router. To set a rule, you need to specify the following:

- Destination
- Range Select from Host (255.255.255) or Net (and then enter the appropriate subnet mask)
- Gateway
- Interface
- Comment to identify the route entered (optional)

#### Advanced Routing – Dynamic

Dynamic Routing uses the RIP protocol to allow the 3G27WV-R to adapt to changes in the network. RIP enables the device to determine the best route for each packet based on the "hop count" or number of hops between Source and Destination. To enable Dynamic Routing, select Enable from the drop box and click Apply.

### **SNMP** Settings

SNMP is used to display or collect data from the 3G27WV-R. Various system information including interface statistics, uptime, ane memory usage are available when viewed with an appropriate SNMP trap monitor.

| C ROGERS™ 3G27WV-R - 3G WiFi Rocket Hub |                   |                   |               |     |                |          |
|-----------------------------------------|-------------------|-------------------|---------------|-----|----------------|----------|
|                                         |                   |                   |               |     | Switch to bas  | sic view |
| Status                                  | Internet Settings | Wireless Settings | Firewall      | SMS | Administration |          |
| Internet Settings >                     | SNMP              |                   |               |     |                |          |
| SNMP Configuratio                       | n                 |                   |               |     |                |          |
| Enable SNMP                             |                   |                   | le 🖲 Disable  |     |                |          |
| Read-Only Community Name                |                   |                   |               |     |                |          |
| Read-Write Comm                         | unity Name        | private           |               |     |                |          |
| Download MIB File                       |                   | Downlo            | ad            |     |                |          |
| SNMP Traps                              |                   |                   |               |     |                |          |
| Trap Destination (IF                    | Address)          |                   |               |     |                |          |
| Heartbeat Interval (s                   | seconds)          |                   |               |     |                |          |
| Trap Persistence Ti                     | ime (seconds)     |                   |               |     |                |          |
| Trap Retransmissio                      | on Time (seconds) |                   |               |     |                |          |
|                                         |                   | Send              | Heartbeat Now | ]   |                |          |
|                                         |                   |                   | Apply         |     |                |          |

Fiaure 25 - Advanced View - SNMP Settinas

| OPTION                   | DEFINITION                                                                         |  |  |  |
|--------------------------|------------------------------------------------------------------------------------|--|--|--|
| Trap Destination         | The IP address of the computer or device running the SNMP Trap monitor application |  |  |  |
| Heartbeat Interval       | The amount of time in seconds between updates to the SNMP data shown               |  |  |  |
| Trap Persistence         | The length of time the trap will retain its data                                   |  |  |  |
| Trap Retransmission Time | The length of time between an SNMP Trap resending its data                         |  |  |  |

#### Table 17 - Advanced View - SNMP Settings

## DHCP Client List

This page allows you to view the current DHCP clients that have obtained IP leases from your 3G27WV-R. The MAC address, assigned IP address and the expiry period is shown for all computers who have automatically obtained addresses from the 3G27WV-R. Please note that this list is stored in the device's volatile memory, and is therefore cleared if the device is reset or if any changed are applied to configuration.

#### C ROGERS™ 3G27WV-R - 3G WiFi Rocket Hub Switch to basic view Internet Settings Wireless Settings Firewall SMS Administration Status Internet Settings > DHCP Clients DHCP Client List This page allows you to view the current DHCP client of your Router. DHCP Clients MAC address IP Address Expires in 18:A9:05:DF:EE:F3 192.168.1.2 00:00:00

ure 26 – Advanced View – DHCP Client List

### Wireless Settings

### Basic

This page allows you to define the basic wireless settings for the 3G27WV-R.

| 🚫 RO                | SG27WV-R - 3G WiFi Rocket Hub |                        |                         |                    |                | sic view |
|---------------------|-------------------------------|------------------------|-------------------------|--------------------|----------------|----------|
| Status              | Internet Settings             | Wireless Settings      | Firewall                | SMS                | Administration |          |
| Wireless Settings > | Basic                         |                        |                         |                    |                |          |
| Basic Wireless Se   | ettings                       |                        |                         |                    |                |          |
| This page allows y  | ou to define the basi         | c wireless settings fo | r this device such as t | he SSID and channe | el.            |          |
| Wireless Network    |                               |                        |                         |                    |                |          |
| Radio On/Off        |                               | ON                     | OFF                     |                    |                |          |
| Network Mode        |                               | 11b/g/r                | mixed mode 🔻            |                    |                |          |
| Network Name (SS    | SID)                          | ROGEF                  | RS0000                  |                    |                |          |
| Frequency (Channe   | el)                           | 2437M                  | Hz Channel 6 🔹          |                    |                |          |
| Wireless Distribut  | ion System(WDS)               |                        |                         |                    |                |          |
| MAC address         |                               | 00:60:64               | :57:89:A7               |                    |                |          |
| WDS Mode            |                               | Disable                | ∋ ▼                     |                    |                |          |
|                     |                               | Apply                  | Cance                   | I                  |                |          |

#### Radio On/Off:

Wi-Fi is turned on by default. Changing this option to OFF will turn OFF the wireless functionality on the 3G27WV-R and you will not be able to connect to your 3G27WV-R wirelessly.

| OPTION                                    | DEFINITION                                                                                                    |  |  |  |
|-------------------------------------------|----------------------------------------------------------------------------------------------------|--|--|--|
| Network Mode; There are 5 modes to select | rom:                                                                                                    |  |  |  |
| 11b/g mixed mode:                         | Both 802.11b and 802.11g wireless devices are allowed to connect to your 3G27WV-R.                                                                                                    |  |  |  |
| 11b only:                                 | Select this if all of your wireless clients are 802.11b.                                                                                                    |  |  |  |
| 11g only:                                 | Select this if all of your wireless clients are 802.11g.                                                                                                    |  |  |  |
| 11n only:                                 | Select this if all of your wireless clients are 802.11n.                                                                                                    |  |  |  |
| 11/b/g/n Mixed mode:                      | Select this if 802.11b and 802.11g and 802.11n wireless devices are in your network.                                                                                                    |  |  |  |
| Network Name (SSID):                      | The SSID (Service Set Identifier) is the name of your wireless network. Use a unique name to identify your wireless device so that you can easily connect to it from your wireless clients. This field is case sensitive and can be up to 32 characters. You should change the default SSID for added security. |  |  |  |
| Frequency (Channel):                      | This setting configures the frequency that the Wireless Radio uses for wireless connectivity. Select one channel that you wish to use from the drop down list.                                                                                                    |  |  |  |
| WDS Mode:                                 | WDS (Wireless Distribution System) is a system that enables the wireless interconnection of access points, and allows a wireless network to be expanded using multiple access points without a wired backbone to link them. Each WDS Access Point needs to be set with the same channel and encryption type.    |  |  |  |
|                                           | Table 18 - Advanced View - Wi-Fi Settings                                                                                                    |  |  |  |

Click 'Apply' to save the settings.

## Advanced

This page allows you to modify the advanced wireless settings for your 3G27WV-R. These settings should not be changed unless you are aware of what effect they will have.

# SG27WV-R - 3G WiFi Rocket Hub

|        |                   |                   |          |     | Switch to basic | c view |
|--------|-------------------|-------------------|----------|-----|-----------------|--------|
| Status | Internet Settings | Wireless Settings | Firewall | SMS | Administration  |        |

### Wireless Settings > Advanced

| Advanced Wireless Settings                                                            |                                                                                        |
|---------------------------------------------------------------------------------------|----------------------------------------------------------------------------------------|
| This page allows you to modify the advanced w<br>aware of what effect they will have. | vireless settings for your Router. These settings should not be changed unless you are |
| Advanced Wireless                                                                     |                                                                                        |
| BG Protection Mode                                                                    | Auto 👻                                                                                 |
| Beacon Interval                                                                       | 100 ms (range 20 - 999, default 100)                                                   |
| Data Beacon Rate (DTIM)                                                               | 1 ms (range 1 - 255, default 1)                                                        |
| Fragment Threshold                                                                    | 2346 (range 256 - 2346, default 2346)                                                  |
| RTS Threshold                                                                         | 2347 (range 1 - 2347, default 2347)                                                    |
| TX Power                                                                              | 100 (range 1 - 100, default 100)                                                       |
| Short Preamble                                                                        | © Enable 💿 Disable                                                                     |
| Short Slot                                                                            | Enable O Disable                                                                       |
| Tx Burst                                                                              | Enable      Disable                                                                    |
| Pkt_Aggregate                                                                         | Enable      Disable                                                                    |
| Country Code                                                                          | CA (Canada) 🗸                                                                          |
| AP Isolation                                                                          | © Enable 💿 Disable                                                                     |
| MBSSID AP Isolation                                                                   | © Enable 💿 Disable                                                                     |
| BSSID                                                                                 | 00:60:64:57:89:A7                                                                      |
| Multiple SSID1                                                                        |                                                                                        |
| Multiple SSID2                                                                        |                                                                                        |
| Multiple SSID3                                                                        |                                                                                        |
| Multiple SSID4                                                                        |                                                                                        |
| Multiple SSID5                                                                        |                                                                                        |
| Broadcast Network Name (SSID)                                                         | ● Enable ◎ Disable                                                                     |

| WiFi Multimedia                |                          |
|--------------------------------|--------------------------|
| WMM Capable                    | Enable O Disable         |
| APSD Capable                   | © Enable                 |
| DLS Capable                    | © Enable                 |
| WMM Parameters                 | WMM Configuration        |
| Multicast-to-Unicast Converter |                          |
| Multicast-to-Unicast           | © Enable 🖲 Disable       |
| Others                         |                          |
| HT TxStream                    | 2 -                      |
| HT RxStream                    | 2 -                      |
| HT Physical Mode               |                          |
| Operating Mode                 | Mixed Mode O Green Field |
| Channel BandWidth              | © 20                     |
| Guard Interval                 | C Long Auto              |
| MCS                            | Auto 👻                   |
| Reverse Direction Grant(RDG)   | Enable O Disable         |
| Extension Channel              | 2412MHz Channel 1 🔻      |
| Aggregation MSDU(A-MSDU)       | © Enable                 |
| Auto Block ACK                 | Enable ODisable          |
| Decline BARequest              | © Enable                 |
|                                | Apply Cancel             |

Figure 28 - Advanced View - Advanced Wi-Fi Settings

| OPTION                         | DEFINITION                                                                                                    |
|--------------------------------|----------------------------------------------------------------------------------------------------|
| Beacon Interval:               | Interval of time in which the wireless router broadcasts a beacon which is used to synchronize the wireless network.                                                                                                    |
| Data Beacon Rate (DTIM):       | Enter a value between 1 and 255 for the Delivery Traffic Indication Message (DTIM). A DTIM is a countdown informing clients of the next window for listening to<br>broadcast and multicast messages                                                           |
| Fragment Threshold:            | This specifies the maximum size of a packet during the fragmentation of data to be transmitted. If you set this value too low, it will result in bad performance.                                                                                             |
| RTS Threshold:                 | When the packet size is smaller than the RTS threshold, the wireless router will not use the RTS/CTS mechanism to send this packet.                                                                                                    |
| AP Isolation:                  | This feature allows you to isolate clients on your wireless network. To enable communication between the wireless clients connected to your 3G27WV-R, select<br>Disabled. To terminate the communication between the wireless clients, please choose Enabled. |
| TX Power:                      | This determines the output power of the antenna                                                                                                    |
| WMM Capable:                   | WMM (WiFi MultiMedia) if enabled, supports QoS for experiencing better audio, video and voice in applications                                                                                                    |
| WMM Parameters:                | Click on the WMM Configuration button to configure the WMM parameters                                                                                                    |
| Broadcast Network Name (SSID): | Select 'Disabled' to hide the SSID of your 3G27WV-R. If disabled, other people will not be able scan and detect this product's SSID.                                                                                                    |

Table 19 - Advanced View - Advanced Wi-Fi Settings

Click Apply to save the settings.

## Security

This page allows you to configure the wireless security for your 3G27WV-R. Setting up sufficient wireless security can prevent unauthorized access to your wireless network.

|                                                                                                    |                            |                                                                                                    |                                                             |                      | Switch to basi             | c view |
|----------------------------------------------------------------------------------------------------|----------------------------|----------------------------------------------------------------------------------------------------|-------------------------------------------------------------|----------------------|----------------------------|--------|
| tatus                                                                                                    | Internet Settings          | Wireless Settings                                                                                                    | Firewall                                                    | SMS                  | Administration             |        |
| Vireless Setti                                                                                                    | ngs > Security             |                                                                                                    |                                                             |                      |                            |        |
| Vireless Sec                                                                                                    | curity Settings            |                                                                                                    |                                                             |                      |                            |        |
| 'his page allo                                                                                                    | ows you to configure the v | vireless security for yo                                                                                                    | our Router. Setting                                         | g up sufficient wire | eless security can prevent |        |
| unauthorised                                                                                                    | access to your wireless r  | network.                                                                                                    |                                                             |                      |                            |        |
| Coloct CCID                                                                                                    |                            |                                                                                                    |                                                             |                      |                            |        |
| Select SSID                                                                                                    |                            |                                                                                                    |                                                             |                      |                            |        |
| SSID choice                                                                                                    |                            | ROGE                                                                                                    | RS0000 -                                                    |                      |                            |        |
| SSID choice<br>Security Mode                                                                                      |                            | ROGE                                                                                                    | RS0000 -                                                    | ~                    |                            |        |
| SSID choice<br>SSID choice<br>Security Mode                                                                       |                            | ROGE<br>WPA-F                                                                                                    | RS0000 ▼<br>PSK                                             | •                    |                            |        |
| SSID choice<br>Security Mode<br>WPA<br>WPA Algorithm                                                              | ıs                         | ROGE<br>WPA-F                                                                                                    | RS0000 -<br>PSK<br>O AES O TKI                              | ▼<br>P AES           |                            |        |
| SSID choice<br>Security Mode<br>WPA<br>WPA Algorithm<br>Pass Phrase                                               | ns                         | ROGE     WPA-F     International and the second second secon | RS0000 -<br>PSK<br>AES TKI<br>3d4e5                         | ▼<br>P AES           |                            |        |
| Select SSID<br>SSID choice<br>Security Mode<br>WPA<br>WPA Algorithn<br>Pass Phrase<br>Key Renewal                 | ns                         | ROGE<br>WPA-F<br>@ TKIP<br>a1b2c3<br>60                                                                                                    | RS0000 -<br>PSK<br>@ AES © TKI<br>3d4e5<br>]seconds (60 - 9 | ▼<br>P AES<br>999)   |                            |        |
| Select SSID<br>SSID choice<br>Security Mode<br>WPA<br>MPA Algorithn<br>Pass Phrase<br>Key Renewal<br>Access Polic | ns<br>Interval<br>y        | ROGE<br>WPA-F<br>© TKIP<br>a1b2c3<br>60                                                                                                    | RS0000 -<br>PSK<br>O AES O TKI<br>3d4e5<br>Seconds (60 - 9  | ▼<br>P AES<br>999)   |                            |        |
| Security Mode<br>Security Mode<br>WPA<br>WPA Algorithm<br>Pass Phrase<br>Key Renewal<br>Access Polic<br>Policy    | ns<br>Interval<br><b>Y</b> | ROGE<br>WPA-F<br>@ TKIP<br>a1b2c3<br>60<br>Disab                                                                                                    | RS0000 -<br>PSK<br>O AES O TKI<br>0044e5<br>seconds (60 - 9 | ▼<br>P AES<br>999)   |                            |        |

Figure 29 - Advanced View - Wi-Fi Security Settings

| OPTION         | DEFINITION                                                                                                    |
|----------------|----------------------------------------------------------------------------------------------------|
| SSID Choice:   | Select the SSID that you wish to configure the security settings of.                                                                                                    |
| Security Mode: | Select the security mode for the wireless network. See below for more information                                                                                                    |
| Access Policy: | This feature allows MAC Address Control, which prevents unauthorized clients from accessing your wireless network. Select whether to allow/block users on the policy list,<br>and add their MAC addresses to the list on the format XX:XX:XX:XX:XXXXX |

#### Table 20 - Advanced View - Wi-Fi Sec

#### Security Mode

You may choose from the following wireless security options:

- Disabled
- Open
- Shared
- WEP AUTO
- WPA
- WPA-PSK
- WPA2
- WPA2- PSK
- WPA-PSK-WPA2-PSK
- WPA1-WPA2
- 802.1x.

Refer to the instructions on the following pages to configure the different Wireless Security types.

#### WEP

WEP (Wired Equivalent Privacy) helps prevent against unwanted wireless users accessing your 3G27WV-R. It offers a lower level of security in comparison to WPA-PSK and WPA2-PSK. Enter the Security Key you would like to use in the WEP Key 1 field.

Click Apply to save the settings.

|                                                                                                    |                                                          |                                      |                     |                         | Switch to basic vie                    |
|----------------------------------------------------------------------------------------------------|----------------------------------------------------------|--------------------------------------|---------------------|-------------------------|----------------------------------------|
| tatus                                                                                                    | Internet Settings                                        | Wireless Settings                    | Firewall            | SMS                     | Administration                         |
| /ireless Settin                                                                                                | gs > Security                                            |                                      |                     |                         |                                        |
| Vireless Secu                                                                                                  | ırity Settings                                           |                                      |                     |                         |                                        |
| his page allov<br>nauthorised a                                                                                | ws you to configure the<br>access to your wireless       | wireless security for yo<br>network. | our Router. Setting | g up sufficient wireles | ss security can prevent                |
| elect SSID                                                                                                    |                                                          |                                      |                     |                         |                                        |
| SID choice                                                                                                    |                                                          | ROGE                                 | RS0000 -            |                         |                                        |
| ecurity Mode                                                                                                   |                                                          | WEP-A                                | AUTO                | •                       |                                        |
| Vired Equivale                                                                                                 | ent Privacy (WEP)                                        |                                      |                     |                         |                                        |
| Same and the second second second second second second second second second second second second second second |                                                          | Key 1 👻                              |                     |                         |                                        |
| efault Key                                                                                                    |                                                          |                                      |                     | 0.4.1.14                | Linu                                   |
| efault Key                                                                                                    | WEP Key 1:                                               | a1b2c3d4e5                           |                     | 64 DIT                  | nex 👻                                  |
| refault Key                                                                                                    | WEP Key 1 :<br>WEP Key 2 :                               | a1b2c3d4e5                           |                     | 64 DII                  | Hex 👻                                  |
| vefault Key<br>VEP Keys                                                                                        | WEP Key 1 :<br>WEP Key 2 :<br>WEP Key 3 :                | a1b2c3d4e5                           |                     | 64 DI                   | Hex  Hex  Hex                          |
| efault Key<br>/EP Keys                                                                                         | WEP Key 1 :<br>WEP Key 2 :<br>WEP Key 3 :<br>WEP Key 4 : | a1b2c3d4e5                           |                     | 64 DIT                  | Hex  Hex  Hex  Hex  Hex  Hex  Hex  Hex |
| efault Key<br>/EP Keys                                                                                         | WEP Key 1 :<br>WEP Key 2 :<br>WEP Key 3 :<br>WEP Key 4 : | a1b2c3d4e5                           |                     | 04 DIL                  | Hex •<br>Hex •<br>Hex •                |
| VEP Keys<br>VEP Keys<br>Access Policy<br>Policy                                                                | WEP Key 1 :<br>WEP Key 2 :<br>WEP Key 3 :<br>WEP Key 4 : | a1b2c3d4e5                           | le 🗸                | 04 DIL                  | Hex •<br>Hex •<br>Hex •                |

Figure 30 - Advanced View - Wi-Fi Security Settings - WEP

#### WPA1/WPA2

WPA (Wi-Fi Protected Access) authentication is suitable for enterprise applications. It must be used in conjunction with an authentication server such as RADIUS to provide centralized access control and management. It provides a stronger encryption and authentication solution.

|                                           |                                              |                                      |                    |                     | Switch to basi           | c view |
|-------------------------------------------|----------------------------------------------|--------------------------------------|--------------------|---------------------|--------------------------|--------|
| Status                                    | Internet Settings                            | Wireless Settings                    | Firewall           | SMS                 | Administration           |        |
| Wireless Settings >                       | Security                                     |                                      |                    |                     |                          |        |
| Wireless Security                         | Settings                                     |                                      |                    |                     |                          |        |
| This page allows yo<br>unauthorised acces | u to configure the w<br>s to your wireless n | rireless security for yo<br>retwork. | ur Router. Setting | up sufficient wirel | ess security can prevent |        |
| Select SSID                               |                                              |                                      |                    |                     |                          |        |
| SSID choice                               |                                              | ROGE                                 | RS0000 -           |                     |                          |        |
| Security Mode                             |                                              | WPA1-                                | WPA2               | •                   |                          |        |
| WPA                                       |                                              |                                      |                    |                     |                          |        |
| WPA Algorithms                            |                                              | TKIP                                 | O AES O TKI        | PAES                |                          |        |
| Key Renewal Interva                       | al                                           | 60                                   | seconds (60 - 9    | 999)                |                          |        |
| Radius Server                             |                                              |                                      |                    |                     |                          |        |
| IP Address                                |                                              | 0.0.0.0                              |                    |                     |                          |        |
| Port                                      |                                              | 1812                                 |                    |                     |                          |        |
| Shared Secret                             |                                              | rogers                               |                    |                     |                          |        |
| Session Timeout                           |                                              | 0                                    |                    |                     |                          |        |
| Idle Timeout                              |                                              |                                      |                    |                     |                          |        |
| Access Policy                             |                                              |                                      |                    |                     |                          |        |
| Policy                                    |                                              | Disabl                               | e 🔻                |                     |                          |        |
| Add a MAC address                         | to the allow/block I                         | ist:                                 | : : :              | :                   |                          |        |
|                                           |                                              |                                      |                    |                     |                          |        |

Figure 31 - Advanced View - Wi-Fi Security Settings - WPA1/WPA2

#### WPA-PSK/WPA2-PSK

A newer type of security is WPA-PSK (TKIP) and WPA2-PSK (AES). This type of security gives a more secure network compare to WEP. Use TKIP Encryption Type for WPA-PSK and AES for WPA2-PSK. After that, please enter the key in the Passphrase field. The key needs to be more than 8 characters and less than 63 characters and it can be any combination of letters and numbers.

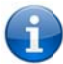

Please note that the configuration for WPA-PSK and WPA2-PSK is identical.

|                |                            |                          |                    |                        | Switch to bas            | sic view |
|----------------|----------------------------|--------------------------|--------------------|------------------------|--------------------------|----------|
| Status         | Internet Settings          | Wireless Settings        | Firewall           | SMS                    | Administration           |          |
| Wireless Setti | ngs > Security             |                          |                    |                        |                          |          |
| Wireless Ser   | curity Settings            |                          |                    |                        |                          |          |
| This page all  | ows you to configure the v | vireless security for vo | our Router, Settin | a up sufficient wireli | ess security can prevent |          |
| unauthorised   | access to your wireless r  | network.                 |                    | g up oundon minn       |                          |          |
| Select SSID    |                            |                          |                    |                        |                          |          |
| SSID choice    |                            | ROGE                     | RS0000 -           |                        |                          |          |
| Security Mode  |                            | WPA-F                    | PSK-WPA2-PSK       |                        |                          |          |
| WPA            |                            |                          |                    |                        |                          |          |
| WPA Algorithr  | ns                         |                          | O AES O TKI        | PAES                   |                          |          |
| Pass Phrase    |                            | a1b2c3                   | d4e5               |                        |                          |          |
| Key Renewal    | Interval                   | 60                       | seconds (60 - 9    | 1999)                  |                          |          |
| Access Polic   | cy l                       |                          |                    |                        |                          |          |
| Policy         |                            | Disab                    | le 🔻               |                        |                          |          |
|                |                            |                          |                    |                        |                          |          |

Figure 32 - Advanced View - Wi-Fi Security Settings - WPA-PSK/WPA2-PSK

Your 3G27WV-R uses WPA2-PSK by default. Check your Wireless Security Card or the device label on the bottom of the 3G27WV-R for your default SSID and Security key to begin connecting your wireless devices.

### 802.1x

In order to use 802.1X security, you need to have a RADIUS server on your network that will act as the authentication server. Please type in the details for your RADIUS server in the fields required.

|                                    |                                                        |                                   |                       |                   | Switch to basic view     |
|------------------------------------|--------------------------------------------------------|-----------------------------------|-----------------------|-------------------|--------------------------|
| Status                             | Internet Settings                                      | Wireless Settings                 | Firewall              | SMS               | Administration           |
| Wireless Setting                   | s > Security                                           |                                   |                       |                   |                          |
| Wireless Secur                     | ity Settings                                           |                                   |                       |                   |                          |
| This page allow<br>unauthorised ac | s you to configure the wi<br>ccess to your wireless ne | reless security for yo<br>etwork. | ur Router. Setting up | sufficient wirele | ess security can prevent |
| Select SSID                        |                                                        |                                   |                       |                   |                          |
| SSID choice                        |                                                        | ROGE                              | RS0000 -              |                   |                          |
| Security Mode 802.1X -             |                                                        |                                   |                       |                   |                          |
| 802.1x WEP                         |                                                        |                                   |                       |                   |                          |
| Wired Equivalen                    | t Privacy (WEP)                                        | © Disat                           | ole 🔘 Enable          |                   |                          |
| Radius Server                      |                                                        |                                   |                       |                   |                          |
| IP Address                         |                                                        | 0.0.0.0                           |                       |                   |                          |
| Port                               |                                                        | 1812                              |                       |                   |                          |
| Shared Secret                      |                                                        | rogers                            |                       |                   |                          |
| Session Timeou                     | ıt                                                     | C                                 |                       |                   |                          |
| Idle Timeout                       |                                                        |                                   |                       |                   |                          |
| Access Policy                      |                                                        |                                   |                       |                   |                          |
| Policy                             |                                                        | Disabl                            | e 🔻                   |                   |                          |
|                                    |                                                        |                                   |                       |                   |                          |

Figure 33 - Advanced View - Wi-Fi Security Settings - 802.1x

Please note: After configuring wireless security, you also need to configure your wireless adapter to use the same security settings before you can connect wireless!. Not all wireless adapters support WPA-PSK/WPA2-PSK/WPA2 security;

| 1 | C |   |
|---|---|---|
| C | 1 |   |
|   | 1 | 5 |

Please refer to your wireless adapter user guide for more details. It is strongly recommended to set up a simple wireless security such as WPA-PSK (when the wireless client supports WPA-PSK) in order to secure your network.

Most wireless adapters in computers and laptops support at least WEP and WPA.

## WPS

WPS is the simplest way to establish a connection between wireless clients and your 3G27WV-R. This method removes the need to manually select the encryption mode and fill in the passphrase. You only need to press a button on both wireless client and the 3G27WV-R, and the WPS will do the rest for you. The 3G27WV-R supports two types of WPS:

| OPTION              | DEFINITION                                                                                                    |
|---------------------|----------------------------------------------------------------------------------------------------|
| WPS via Push Button | you have to push a specific button on the wireless client or in your wireless client utility to start the WPS mode. Then switch the 3G27WV-R to WPS mode. You can simply push the WPS button of the wireless router, or click the 'Apply' button in the web configuration interface. |
| WPS via PIN code    | you have to know the PIN code of the wireless client and switch it to WPS mode, then input the wireless client PIN to the 3G27WV-R web interface.                                                                                                    |

Table 21 - Advanced View - Enable or Disable WPS

|               |                           |                         |                    |                                                | Switch to ba            | sic viev |
|---------------|---------------------------|-------------------------|--------------------|------------------------------------------------|-------------------------|----------|
| Status        | Internet Settings         | Wireless Settings       | Firewall           | SMS                                            | Administration          |          |
| Wirelass Satt |                           |                         |                    |                                                |                         |          |
| WDC           | ings > wi o               |                         |                    |                                                |                         |          |
| WPS           |                           |                         |                    |                                                |                         |          |
| This page all | lows you to configure WPS | 6 (WiFi Protected Setu  | p) for your Router | WPS provides a sin                             | ple method to establish | a secur  |
| Button Mode)  | or enter a PIN (PIN Mode  | a) on both the wireless | client and your F  | enabled, you will on:<br>Router to enable a se | cure connection betwee  | n the tw |
| ,             |                           | ,                       |                    |                                                |                         |          |
| WPS Config    |                           |                         |                    |                                                |                         |          |
| WPS           |                           | Enable -                |                    |                                                |                         |          |
|               |                           |                         | Apply              | ]                                              |                         |          |
|               |                           |                         |                    |                                                |                         |          |
| WPS Summa     | агу                       |                         |                    |                                                |                         |          |
| Status        |                           |                         |                    | Idle                                           |                         |          |
| WPS Configu   | ired                      |                         |                    | No                                             |                         |          |
| SSID          |                           |                         |                    | ROGERS0000                                     |                         |          |
| WPS Auth Mo   | ode                       |                         |                    | WPA-PSK                                        |                         |          |
| WPS Encrypt   | Туре                      |                         |                    | TKIP                                           |                         |          |
| WPS Default   | Key Index                 |                         |                    | 2                                              |                         |          |
| WPS Key(AS    | CII)                      |                         |                    | a1b2c3d4e5                                     |                         |          |
| PIN           |                           |                         |                    | 57368719                                       |                         |          |
|               |                           |                         | Reset 00B          | ]                                              |                         |          |
|               |                           |                         |                    |                                                |                         |          |
| WPS Progre    | 55                        | 6 -                     |                    |                                                |                         |          |
| wPS mode      |                           | O PI                    | N S PBC            |                                                |                         |          |
|               |                           |                         | Apply              |                                                |                         |          |
|               |                           |                         |                    |                                                |                         |          |
| WPS Status    |                           |                         |                    |                                                |                         |          |

Figure 34 - Advanced View - WPS Settings - Disabled

Use the drop box to either enable or disable the WPS function.

|                                                                          | Internet Settings                                                                           | Wireless settings                                                           |                                                    |                                                                                                    |
|--------------------------------------------------------------------------|---------------------------------------------------------------------------------------------|-----------------------------------------------------------------------------|----------------------------------------------------|----------------------------------------------------------------------------------------------------|
|                                                                          |                                                                                             |                                                                             |                                                    |                                                                                                    |
| wireless setting:                                                        | s > WPS                                                                                     |                                                                             |                                                    |                                                                                                    |
| WPS                                                                      |                                                                                             |                                                                             |                                                    |                                                                                                    |
| This page allow<br>secure wireless<br>button (Push Bu<br>between the two | s you to configure WPS (W<br>connection between wirel<br>tton Mode), or enter a PIN (<br>). | iFi Protected Setup) fo<br>ess clients and your S<br>(PIN Mode) on both the | your Smart Hu<br>mart Hub. Once<br>wireless client | b. WPS provides a simple method to establish a<br>WPS is enabled, you will only need to press a<br>t and your Smart Hub to enable a secure connection |
| WPS Config                                                               |                                                                                             |                                                                             |                                                    |                                                                                                    |
| WPS                                                                      |                                                                                             | Enable V                                                                    |                                                    |                                                                                                    |
|                                                                          |                                                                                             | 12.0000                                                                     |                                                    |                                                                                                    |
|                                                                          |                                                                                             | P                                                                           | рру                                                |                                                                                                    |
| WPS Summary                                                              |                                                                                             |                                                                             |                                                    |                                                                                                    |
| Status                                                                   |                                                                                             |                                                                             | Idle                                               |                                                                                                    |
| WPS Configured                                                           | i                                                                                           |                                                                             | Yes                                                |                                                                                                    |
| SSID                                                                     |                                                                                             |                                                                             | TELUS_Sma                                          | art_Hub_00                                                                                                    |
| WPS Auth Mode                                                            |                                                                                             |                                                                             | WPA-PSK                                            |                                                                                                    |
| WPS Encrypt Typ                                                          | pe                                                                                          |                                                                             | TKIP                                               |                                                                                                    |
| WPS Default Ke                                                           | y Index                                                                                     |                                                                             | 2                                                  |                                                                                                    |
| WPS Key(ASCII)                                                           |                                                                                             |                                                                             | a1b2c3d4e5                                         |                                                                                                    |
| PIN                                                                      |                                                                                             |                                                                             | 52639524                                           |                                                                                                    |
|                                                                          |                                                                                             | Res                                                                         | et OOB                                             |                                                                                                    |
| WPS Progress                                                             |                                                                                             |                                                                             |                                                    |                                                                                                    |
| WPS mode                                                                 |                                                                                             | C PIN C                                                                     | PBC                                                |                                                                                                    |
|                                                                          |                                                                                             | A                                                                           | pply                                               |                                                                                                    |
| WPS Status                                                               |                                                                                             |                                                                             |                                                    |                                                                                                    |
| WSC:Idle                                                                 |                                                                                             |                                                                             |                                                    | ×                                                                                                    |
| and the second second                                                    |                                                                                             |                                                                             |                                                    | ×                                                                                                    |

Figure 35 - Advanced View - WPS Settings - Enabled

| OPTION         | DEFINITION                                                                                                    |
|----------------|----------------------------------------------------------------------------------------------------|
| Status:        | If the wireless security (encryption) function of this wireless router is properly set, you will see a 'Success' message here. Otherwise, you will see 'Idle'. |
| SSID:          | This is the network broadcast name (SSID) of the router.                                                                                                    |
| WPS Auth Mode: | It shows the active authentication mode for the wireless connection.                                                                                           |
| WPS PIN:       | This is the WPS PIN code of the wireless router. You may need this information when connecting to other WPS-enabled wireless devices.                          |
| WPS Mode:      | Select either PIN mode or PBC (which is the WPA via Push Button).                                                                                              |

Table 22 - Advanced View - WPS Settings

## Station List

The Station List shows the wireless clients currently associated with your 3G27WV-R.

|                                                                           |                                                 |                        |                    |              |             | Switch to basi | ic view |
|---------------------------------------------------------------------------|-------------------------------------------------|------------------------|--------------------|--------------|-------------|----------------|---------|
| Status                                                                    | Internet Settings                               | Wireless Settings      | Firewall           | SMS          |             | Administration |         |
|                                                                           |                                                 |                        |                    |              |             |                |         |
| Wireless Settings                                                         | > Station List                                  |                        |                    |              |             |                |         |
| Wireless Settings                                                         | > Station List                                  |                        |                    |              |             |                |         |
| Wireless Settings<br>Station List                                         | > Station List                                  |                        |                    |              |             |                |         |
| Wireless Settings<br>Station List                                         | > Station List                                  | e wireless clients tha | t are currently as | sociated wit | h your Rout | er             |         |
| Wireless Settings<br>Station List<br>This page allows                     | > Station List<br>you to view a list of th      | e wireless clients tha | t are currently as | sociated wit | h your Rout | er.            |         |
| Wireless Settings<br>Station List<br>This page allows<br>Wireless Networl | > Station List<br>you to view a list of th<br>k | e wireless clients tha | t are currently as | sociated wit | h your Rout | er.            |         |

Figure 36 - Advanced View - Wi-Fi Station List

## Firewall

## Mac/IP/Port Filtering

This page allows you to setup MAC, IP and port filtering rules to protect your network from malicious activity. The filtering rules can be used to either allow or block certain users and/or ports from accessing the Internet.

|                  |                         |                      |                |                  |                 | Sv           | vitch to basic v  | view  |
|------------------|-------------------------|----------------------|----------------|------------------|-----------------|--------------|-------------------|-------|
| tatus            | Internet Settings       | Wireless Settin      | gs Firew       | vall             | SMS             | Adminis      | stration          |       |
|                  |                         |                      |                |                  |                 |              |                   |       |
| irewall > MAC/   | P/Port Filtering        |                      |                |                  |                 |              |                   |       |
| MAC/IP/Port Fil  | tering Settings         |                      |                |                  |                 |              |                   |       |
| This page allow  | vs you to setup MAC, I  | P and port filtering | rules to prote | ect your network | rom malicious a | ctivity. The | filtering rules c | an be |
| used to either a | llow or block certain u | isers and/or ports f | rom accessi    | ng the Internet. |                 |              |                   |       |
| Basic Settings   |                         |                      |                |                  |                 |              |                   |       |
| MAC/IP/Port Filt | ering                   |                      |                |                  |                 | Dis          | able 🔻            |       |
| Default Policy - | The packet that didn't  | t match with any rul | es would be    |                  |                 | Dro          | opped. 👻          |       |
|                  |                         | Арр                  | ly             | Reset            |                 |              |                   |       |
| MAC/IP/Port Fil  | ter Settings            |                      |                |                  |                 |              |                   |       |
| MAC address      |                         |                      | :              |                  |                 |              |                   |       |
| Dest IP Addres   | 5                       |                      |                |                  |                 |              |                   |       |
| Source IP Addr   | ess                     | 1                    |                |                  |                 |              |                   |       |
| Protocol         |                         | None 👻               |                |                  |                 |              |                   |       |
| Dest Port Rang   | e                       |                      | -              |                  |                 |              |                   |       |
| Source Port Ra   | nge                     |                      | -              |                  |                 |              |                   |       |
| Action           |                         | Accept               | •              |                  |                 |              |                   |       |
| Comment          |                         |                      |                |                  |                 |              |                   |       |
| The maximum      | rule count is 32.)      |                      |                |                  |                 |              |                   |       |
|                  |                         | Арр                  | ly             | Reset            |                 |              |                   |       |
|                  | Port filtering rules in | system:              |                |                  |                 |              |                   |       |
| Current MAC/IF   |                         |                      |                |                  |                 |              |                   |       |

Figure 37 - Advanced View - Port Filtering Settings

#### Basic Settings

MAC/IP/Port Filtering: Select Enable to enable MAC/IP/Port Filtering

Default Policy: Select whether packets that do not match any rules are accepted or dropped

#### MAC/IP/Port Filtering Settings

| OPTION             | DEFINITION                                                                                                    |
|--------------------|----------------------------------------------------------------------------------------------------|
| MAC Address:       | MAC address of a local computer                                                                                            |
| Dest IP Address:   | Destination IP Address for the filter rule                                                                                 |
| Source IP Address: | Source IP Address for the filter rule                                                                                      |
| Protocol:          | Select the port number protocol type (TCP, UDP or both). If you are unsure, then leave it to the default "TCP&UDP" setting |
| Dest Port Range:   | Destination Port Range of the filter rule                                                                                  |
| Source Port Range: | Source Port Range of the filter rule                                                                                       |
| Action:            | Either accept or drop the packet that matches the rule                                                                     |
| Comment:           | Add a comment to identify the rule (optional)                                                                              |

Table 23 - Advanced View - Port Filtering Settings

Click 'Apply' to save the settings.

## Port Forwarding

This page allows you to configure port forwarding rules to allow remote users to access services such as Web (HTTP) or FTP on your local computers. This allows you to redirect a particular port number (from the Internet/WAN port) to a particular LAN IP address.

| 🚫 RO                                     | GERS™                                               | 3G27WV-R - 3                                       | G WiFi Rocke                                  | et Hub                                         | Switch to bas                             | sic view  |
|------------------------------------------|-----------------------------------------------------|----------------------------------------------------|-----------------------------------------------|------------------------------------------------|-------------------------------------------|-----------|
| Status                                   | Internet Settings                                   | Wireless Settings                                  | Firewall                                      | SMS                                            | Administration                            |           |
| Firewall > Port For<br>Virtual Server Se | warding<br>ttings                                   |                                                    |                                               |                                                |                                           |           |
| This page allows computers. This a       | you to configure port t<br>allows you to redirect a | forwarding rules to allo<br>a particular port numb | ow remote users to a<br>er (from the Internet | access services such<br>WAN port) to a particu | as Web or FTP on y<br>Iar LAN IP address. | our local |
| Virtual Server Se                        | ttings                                              |                                                    |                                               |                                                |                                           |           |
| Virtual Server Sett                      | ing                                                 | Disa                                               | ble 🔻                                         |                                                |                                           |           |
| IP Address                               |                                                     |                                                    |                                               |                                                |                                           |           |
| Port Range                               |                                                     |                                                    | -                                             |                                                |                                           |           |
| Protocol                                 |                                                     | TCP                                                | &UDP 👻                                        |                                                |                                           |           |
| Comment                                  |                                                     |                                                    |                                               |                                                |                                           |           |
| (The maximum ru                          | le count is 32.)                                    |                                                    |                                               |                                                |                                           |           |
|                                          |                                                     | Apply                                              | Rese                                          | et                                             |                                           |           |
| Current Virtual S                        | ervers in system                                    |                                                    |                                               |                                                |                                           |           |
| No                                       | IP Address                                          | Port                                               | Range                                         | Protocol                                       | Comme                                     | ent       |
|                                          |                                                     | Delete Select                                      | ed Rese                                       | et                                             |                                           |           |

Figure 38 - Advanced View - Port Forwarding Settings

| OPTION                   | DEFINITION                                                                                                    |
|--------------------------|----------------------------------------------------------------------------------------------------|
| Virtual Server Settings: | Enable/Disab e port forwarding.                                                                                            |
| IP Address:              | The LAN IP address that the public port number packet will be sent to.                                                     |
| Port Range:              | The public port numbers to be sent to the specific LAN IP address.                                                         |
| Protocol:                | Select the port number protocol type (TCP, UDP or both). If you are unsure, then leave it as the default "TCP&UDP" setting |
| Comment:                 | Add a comment to identify the rule (optional)                                                                              |

Click' Apply' to save the settings.

Table 24 - Advanced View - Port Forwarding Settings

# 3G27WV-R

### DMZ

If you have a client PC that cannot run an Internet application (e.g. Games) properly from behind the NAT firewall, then you can open up the firewall restrictions to allow unrestricted two-way Internet access by defining a DMZ Host.

The DMZ function allows you to re-direct all packets going to your WAN port IP address, to a particular IP address in your LAN. The difference between the virtual server and the DMZ function is that the virtual server re-directs a particular service/Internet application (e.g. FTP, websites) to a particular LAN client/server, whereas DMZ re-directs all packets (regardless of services) going to your WAN IP address to a particular LAN client/server.

|                                                                                |                                                      |                                 |                    |                      | Switch to basic vie          |
|--------------------------------------------------------------------------------|------------------------------------------------------|---------------------------------|--------------------|----------------------|------------------------------|
| Status                                                                         | Internet Settings                                    | Wireless Settings               | Firewall           | SMS                  | Administration               |
| Firewall > DM                                                                  | Z                                                    |                                 |                    |                      |                              |
| I DOTTON DIVIS                                                                 |                                                      |                                 |                    |                      |                              |
| DMZ Setting                                                                    |                                                      |                                 |                    |                      |                              |
| DMZ Settings                                                                   | s<br>ows you to nominate a col                       | mputer on your netwo            | rk that can be acc | essed from the Inte  | ernet regardless of any port |
| DMZ Settings<br>This page all<br>forwarding or                                 | s<br>ows you to nominate a co<br>firewall settings.  | mputer on your netwo            | rk that can be acc | cessed from the Inte | ernet regardless of any port |
| DMZ Settings<br>This page all<br>forwarding or<br>DMZ Settings                 | s<br>ows you to nominate a cor<br>firewall settings. | mputer on your netwo            | rk that can be acc | essed from the Inte  | ernet regardless of any port |
| DMZ Settings<br>This page all<br>forwarding or<br>DMZ Settings<br>DMZ Settings | s<br>ows you to nominate a cor<br>firewall settings. | mputer on your netwo<br>Disable | rk that can be acc | cessed from the Inte | ernet regardless of any port |

Figure 39 - Advanced View - DMZ Settings

| OPTION          | DEFINITION                                                                                                    |
|-----------------|----------------------------------------------------------------------------------------------------|
| DMZ Settings:   | Enable/disable DMZ.                                                                                                    |
| DMZ IP Address: | Fill in the IP address of a particular host in your LAN Network that will receive all the packets originally going to the WAN port/Public IP address of your<br>3G27WV-R. |

Table 25 - Advanced View - DMZ Settings

Click 'Apply' to save the above configurations.

## System Security

This page allows you to improve the security of your 3G27WV-R through the SPI (Stateful Packet Inspection) firewall and remote access settings.

|                |                           |                         |                    |                  | Switch to basi   | c view |
|----------------|---------------------------|-------------------------|--------------------|------------------|------------------|--------|
| Status         | Internet Settings         | Wireless Settings       | Firewall           | SMS              | Administration   |        |
| Firewall > Sys | tem Security              |                         |                    |                  |                  |        |
| System Secu    | urity Settings            |                         |                    |                  |                  |        |
| This page all  | ows you to improve the se | curity of your Router t | hrough the SPI fir | ewall and remote | access settings. |        |
| Remote man     | agement                   |                         |                    |                  |                  |        |
| Remote man     | agement (via WAN / 3G)    | Deny 🕶                  |                    | 80               |                  |        |
| Deny ping fro  | m WAN / 3G interface      |                         |                    |                  |                  |        |
| Deny ping fro  | m WAN / 3G interface      | Enable                  | •                  |                  |                  |        |
| Stateful Pack  | et Inspection (SPI)       |                         |                    |                  |                  |        |
| SPI Firewall   |                           | Enable                  | ·                  |                  |                  |        |
| Anti denial of | service (DoS)             |                         |                    |                  |                  |        |
| Anti denial of | service                   | Disable •               | ·                  |                  |                  |        |
|                |                           | Apply                   |                    |                  |                  |        |

Figure 40 - Advanced View - System Security Settings

| OPTION                              | DEFINITION                                                                                                    |
|-------------------------------------|----------------------------------------------------------------------------------------------------|
| Remote Management (via WAN / MBB):  | Enable/Disable remote management on the WAN interface.                                                                                             |
| Deny ping from WAN / MBB interface: | Select Enable to deny ICMP packets received on the WAN interface. Otherwise, select "Disable" to allow ICMP packets received on the WAN interface. |
| SPI Firewall                        | Enable/Disable the SPI (Stateful Packet Inspection) firewall to improve the security of your 3G27WV-R.                                             |

Table 26 – Advanced View – System Security Settings

Click 'Apply' to save the settings.

## Content Filtering

This page allows you to configure content, URL and host filters to restrict improper content access from LAN computers

|                  |                            |                          |                        |                  | Switch to ba          | sic view |
|------------------|----------------------------|--------------------------|------------------------|------------------|-----------------------|----------|
| Status           | Internet Settings          | Wireless Settings        | Firewall               | SMS              | Administration        |          |
|                  |                            |                          |                        |                  |                       |          |
| Firewall > Con   | itent Filtering            |                          |                        |                  |                       |          |
| Content Filter   | r Settings                 |                          |                        |                  |                       |          |
| This page allo   | ows you to configure cont  | ent, URL and host filter | rs to restrict imprope | er content acces | s from LAN computers. |          |
| Apply filters of | on this page to the follow | ing connection::         |                        |                  |                       |          |
|                  |                            | Both 3G and Eth          | ernet WAN Conne        | ctions 👻         |                       |          |
|                  |                            |                          | Apply                  |                  |                       |          |
| Web Content      | Filter                     |                          |                        |                  |                       |          |
| Filters:         | Pro                        | oxy 🗖 Java 🗖 Active      | х                      |                  |                       |          |
|                  |                            | Apply                    | Rese                   | et               |                       |          |
| Web URL Filt     | er Settings                |                          |                        |                  |                       |          |
| Current Web      | URL Filters:               |                          |                        |                  |                       |          |
| No               |                            |                          | URL                    |                  |                       |          |
|                  |                            | Delete                   | Rese                   | et 🗌             |                       |          |
| Add a URL filt   | ter:                       |                          |                        |                  |                       |          |
|                  |                            |                          |                        |                  |                       |          |
|                  |                            | Add                      | Rese                   | t                |                       |          |
| Web Host Filt    | ter Settings               |                          |                        |                  |                       |          |
| Current Web      | site Host Filters:         |                          |                        |                  |                       |          |
| No               | Ho                         | st(Keyword)              |                        |                  |                       |          |
|                  |                            | Delete                   | Rese                   | et               |                       |          |
| Add a Host(ke    | eyword) Filter:            |                          |                        |                  |                       |          |
| Reyword          |                            |                          |                        |                  |                       |          |
|                  |                            | Add                      | Rese                   | et               |                       |          |

Figure 41 – Advanced View – Content Filtering Settings

| OPTION                  | DEFINITION                                                                                                    |
|-------------------------|----------------------------------------------------------------------------------------------------|
| Content Filter Settings | Select which connection type the content filtering applies to.                                                               |
| Web Content Filter:     | Tick the boxes to enable Proxy, Java or ActiveX content filtering. Click "Apply" to save the settings.                       |
| URL Filter:             | Block access to a website by entering its full URL address and clicking Add. Rules can be deleted at any time via this page. |
| Host Filter:            | Block access to certain websites by entering a keyword. Rules can be deleted at any time via this page.                      |

Table 27 - Advanced View - Content Filtering Settings

### Administration

## Startup Wizard

If you wish to re-run the initial setup wizard, you can do so by moving the mouse over Administration, and clicking on "Start Wizard".

## Management

This page allows you to configure administrator system settings including the system language, administrator username and password, NTP settings, and DDNS settings.

| Administration > Management                                        |                                                                                          |
|--------------------------------------------------------------------|------------------------------------------------------------------------------------------|
| System Management                                                  |                                                                                          |
| This page allows you to configure administra<br>and DDNS settings. | ator system settings including the administrator username and password, NTP settings,    |
| Language Settings                                                  |                                                                                          |
| Select Language                                                    | EN-English 🔻                                                                             |
| [                                                                  | Apply Cancel                                                                             |
| Administrator Settings                                             |                                                                                          |
| Account                                                            | admin                                                                                    |
| Password                                                           | •••••                                                                                    |
| (                                                                  | Apply Cancel                                                                             |
| NTP Settings                                                       |                                                                                          |
| Current Time                                                       | Dec 12, 2011 at 18:46 Sync with host                                                     |
| Time Zone                                                          | (GMT-05:00) Canada Eastern Time 🔹                                                        |
| Daylight Savings                                                   | C Enabled  Disabled                                                                      |
| NTP Server                                                         | 0.netcomm.pool.ntp.org<br>ex: time.nist.gov<br>ntp0.broad.mit.edu<br>time.stdtime.gov.tw |
| NTP synchronization (hours)                                        | 2 (1-300, 0=Disabled)                                                                    |
| (                                                                  | Apply Cancel                                                                             |
| Green AP                                                           |                                                                                          |
| Duration                                                           | Action                                                                                   |
| 00 - : 00 - ~ 00                                                   | ▼ : 00 ▼ Disable ▼                                                                       |
| 00 - : 00 - ~ 00                                                   | ▼ : 00 ▼ Disable ▼                                                                       |
| 00 - : 00 - ~ 00                                                   | ▼ : 00 ▼ Disable ▼                                                                       |
| 00 - : 00 - ~ 00                                                   | ▼ : 00 ▼ Disable ▼                                                                       |
|                                                                    | Apply Cancel                                                                             |
| DDNS Settings                                                      |                                                                                          |
| Dynamic DNS Provider                                               | None -                                                                                   |
| Account                                                            |                                                                                          |
| Password                                                           |                                                                                          |
| DDNS                                                               |                                                                                          |
| [                                                                  | Apply Cancel                                                                             |
| 1                                                                  | Figure 42 - Advanced View - Management Settings                                          |

| OPTION | DEFINITION |
|--------|------------|
|--------|------------|

| Language Settings                          | Select which languge you would like the management console to utilise                                                                                                    |
|--------------------------------------------|----------------------------------------------------------------------------------------------------|
| Administrator Settings (account/password): | Configure a new administrator username and password.                                                                                                    |
| NTP Settings:                              | The NTP (Network Time Protocol) settings allow your router to synchronize its internal clock with the global Internet Time. These settings will<br>affect functions such as System Log entries and Firewall settings.                                                                                                    |
| Green AP:                                  | To provide optional reduction in power usage, you can assign a particular time to reduce the WiFi power output. Please note that a reduction in<br>the WiFi power output can potentially reduce coverage, data throughput speeds, and stability. If you are having problems with your WiFi<br>coverage, stability, or throughput speed, please disable the Green AP functionality. |
| DDNS Settiongs:                            | DDNS (Dynamic Domain Name Service) allows you to map a static domain name to a dynamic IP address. To use this features, you must sign<br>up for an account from a DDNS service provider. This router supports DynDNS, FreeDNS, and other common DDNS service providers.<br>Enter the account details provided by your Dynamic DNS service provider and click Apply.               |

Click 'Apply' to save the settings.

| () R                            | OGERS™                                                     | 3G27WV-R - 3                                    | G WiFi Roc                                | ket Hub                          | Switch to basic vi                | iew |
|---------------------------------|------------------------------------------------------------|-------------------------------------------------|-------------------------------------------|----------------------------------|-----------------------------------|-----|
| Status                          | Internet Settings                                          | Wireless Settings                               | Firewall                                  | SMS                              | Administration                    |     |
| Administration                  | > System Monitor                                           |                                                 |                                           |                                  |                                   |     |
| Periodic PIN                    | G Settings                                                 |                                                 |                                           |                                  |                                   |     |
| The periodic F<br>connection. Y | PING function will regularly<br>/ou also can choose Period | check the internet co<br>ic Reboot to reboot th | nnection. If the fa<br>e router from this | illure count is excee<br>s page. | eded, the device will reset the 3 | G   |
| Destination A                   | ddress                                                     | www.ro                                          | gers.com                                  |                                  |                                   |     |
| Second Addr                     | ess                                                        | www.go                                          | ogle.com                                  |                                  |                                   |     |
| Periodic PING                   | Timer                                                      | 0                                               | (0=disable,                               | 300-65535) secs                  |                                   |     |
| Periodic PING                   | Accelerated Timer                                          | 0                                               | (0=disable,                               | 60-65535) secs                   |                                   |     |
| Fail Count                      |                                                            | 3                                               | (0=disable,                               | 1-65535) times                   |                                   |     |
| Periodic Rel                    | boot                                                       |                                                 |                                           |                                  |                                   |     |
| Force reboot                    | every                                                      |                                                 | (5-6553                                   | 35) mins                         |                                   |     |
|                                 |                                                            |                                                 | Apply                                     |                                  |                                   |     |

Figure 43 - Advanced View - System Monitor Settings

The Periodic Ping Reset Monitor configures the 3G27WV-R to transmit controlled ping packets to user specified IP addresses. If the router does not receive a response to the pings the router will reboot. The purpose of this feature is to ensure recovery of the device if the internet connection disconnects and does not reconnect for some reason.

This feature works as follows:-

- Every "Periodic Ping Timer" value in seconds, the 3G27WV-R sends 3 consecutive pings to the "Destination Address".
- If all 3 pings fail the 3G27WV-R sends 3 consecutive pings to the "Second Address".
- The 3G27WV-R then sends 3 consecutive pings to the "Destination Address" and 3 consecutive pings to the "Second Address" every "Periodic Ping Accelerated Timer" seconds.
- If all accelerated pings in step D fail, the 3G27WV-R reboots after waiting the amount of time entered in the "Fail Count" times.
- If any of the pings succeed, the 3G27WV-R returns to step A and does not reboot.

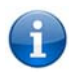

Please note: The "Periodic Ping Timer" should never be set to a value less than 60 seconds; this is to allow the 3G27WV-R time to reconnect to the cellular network following a reboot.

To disable the Periodic Ping Reset Monitor simply set to "Fail Count" 0

The 3G27WV-R can be configured to automatically reboot on a periodic interval specified in minutes. While this is not necessary, it does ensure that in the case of remote installations it will reboot the 3G27WV-R if some anomaly occurs.

The default value is 0 which disables the Periodic Reset Timer.

The maximum value is 65535 minutes.

## Update Firmware

This page enables you to update the firmware which controls the 3G27WV-R should an update become available.

To update the 3G27WV-R firmware, perform the following steps:

- 1. Download the firmware update file and save it to your computer.
- 2. Click "Browse" and navigate to where you saved the file downloaded to your computer.
- 3. Select this file and click "Open".
- 4. Click the "Apply" button and follow the on-screen prompts.

|                                                                                               |                                                        |                                                 |                                                |                                             | Switch to basic vie                                                 | ew |
|-----------------------------------------------------------------------------------------------|--------------------------------------------------------|-------------------------------------------------|------------------------------------------------|---------------------------------------------|---------------------------------------------------------------------|----|
| itatus                                                                                        | Internet Settings                                      | Wireless Settings                               | Firewall                                       | SMS                                         | Administration                                                      |    |
|                                                                                               |                                                        |                                                 |                                                |                                             |                                                                     |    |
| Administration > U                                                                            | pload Firmware                                         |                                                 |                                                |                                             |                                                                     |    |
|                                                                                               |                                                        |                                                 |                                                |                                             |                                                                     |    |
| Update Firmwa                                                                                 | re                                                     |                                                 |                                                |                                             |                                                                     |    |
| Update Firmwa<br>This page allows                                                             | re<br>you to upgrade your R                            | outers firmware. Clicl                          | k on Browse to lo                              | cate the firmware f                         | ile to be used for the upgrade.                                     |    |
| Update Firmwa<br>This page allows<br>Please note that i                                       | re<br>you to upgrade your R<br>t takes approximately 3 | outers firmware. Clicl<br>minutes for the firmw | k on Browse to lo<br>vare to be upgrad         | cate the firmware f                         | ile to be used for the upgrade.<br>f your Router during the firmwar | re |
| Update Firmwa<br>This page allows<br>Please note that i<br>upgrade process                    | re<br>you to upgrade your R<br>t takes approximately 3 | outers firmware. Clicl<br>minutes for the firmw | k on Browse to lo<br>vare to be upgrad         | icate the firmware f<br>led. DO NOT turn of | ile to be used for the upgrade.<br>f your Router during the firmwar | re |
| Update Firmwa<br>This page allows<br>Please note that i<br>upgrade process                    | re<br>you to upgrade your R<br>t takes approximately 3 | outers firmware. Clici<br>minutes for the firmw | k on Browse to lo<br>vare to be upgrad         | icate the firmware f                        | ile to be used for the upgrade.<br>f your Router during the firmwar | re |
| Update Firmwa<br>This page allows<br>Please note that i<br>upgrade process<br>Update Firmware | re<br>you to upgrade your R<br>t takes approximately 3 | outers firmware. Clicl<br>minutes for the firmw | k on Browse to lo<br>vare to be upgrad<br>Brow | eate the firmware field. DO NOT turn of     | ile to be used for the upgrade.<br>f your Router during the firmwar | re |

Figure 44 - Advanced View - Upload Firmware

## Settings Manager

This page allows you to import/export the system settings, reset your 3G27WV-R to factory defaults, or reboot your 3G27WV-R.

| <b>O</b> ROGERS <sup>™</sup> |                   | 3G27WV-R - 3      | G WiFi Roc |     |                   |     |
|------------------------------|-------------------|-------------------|------------|-----|-------------------|-----|
|                              |                   |                   |            |     | Switch to basic v | iew |
| Status                       | Internet Settings | Wireless Settings | Firewall   | SMS | Administration    |     |

| Administration > | Settings | Manager |
|------------------|----------|---------|
|------------------|----------|---------|

| Settings Managemen      | t                       |                                                                           |
|-------------------------|-------------------------|---------------------------------------------------------------------------|
| This page allows you to | import/export the syste | m settings, reset your Router to factory defaults, or reboot your Router. |
| Export Settings         |                         |                                                                           |
|                         | Encryption              | Password                                                                  |
| Import Settings         |                         |                                                                           |
| Settings file location  |                         | Browse                                                                    |
|                         |                         | Import Cancel                                                             |
| Load Factory Defaults   |                         | Load Default                                                              |
| Reboot Router           |                         |                                                                           |
|                         |                         | Reboot                                                                    |

Figure 45 - Advanced View - Settings Manager Settings

| OPTION                | DEFINITION                                                                                                    |
|-----------------------|----------------------------------------------------------------------------------------------------|
| Export Settings       | Select to export the current configuration of the 3G27WV-R. You can also encrypt the export settings file by selecting 'Encryption' and then entering a password. |
| Import Settings       | Select the file to import the configuration from.                                                                                                    |
| Load Factory Defaults | Reset the 3G27WV-R to factory defaults.                                                                                                    |
| Reboot Router         | Reboot the 3G27WV-R.                                                                                                    |

Table 29 - Advanced View - Settings Manager Settings

## Statistics

This page allows you to view the LAN, WAN and wireless statistics of your 3G27WV-R.

C

# C ROGERS™ 3G27WV-R - 3G WiFi Rocket Hub

|        |                   |                   |          |     | Switch to basic | view |
|--------|-------------------|-------------------|----------|-----|-----------------|------|
| Status | Internet Settings | Wireless Settings | Firewall | SMS | Administration  |      |

### Administration > Statistics

| Station Statistics                                                              |          |  |  |  |
|---------------------------------------------------------------------------------|----------|--|--|--|
| This page allows you to view the LAN, WAN and wireless statistics of your Route | r        |  |  |  |
| Memory                                                                          |          |  |  |  |
| Memory total:                                                                   | 29228 kB |  |  |  |
| Memory left:                                                                    | 6288 kB  |  |  |  |
| WAN/LAN                                                                         |          |  |  |  |
| WAN Rx packets:                                                                 | 0        |  |  |  |
| WAN Rx bytes:                                                                   | 0        |  |  |  |
| WAN Tx packets:                                                                 | 238      |  |  |  |
| WAN Tx bytes:                                                                   | 134728   |  |  |  |
| LAN Rx packets:                                                                 | 12769    |  |  |  |
| LAN Rx bytes:                                                                   | 1395982  |  |  |  |
| LAN Tx packets:                                                                 | 13887    |  |  |  |
| LAN Tx bytes:                                                                   | 6555125  |  |  |  |
| All interfaces                                                                  |          |  |  |  |
| Name                                                                            | lo       |  |  |  |
| Rx Packet                                                                       | 3167     |  |  |  |
| Rx Byte                                                                         | 103628   |  |  |  |
| Tx Packet                                                                       | 3167     |  |  |  |
| Tx Byte                                                                         | 103628   |  |  |  |
| Name                                                                            | gre0     |  |  |  |
| Rx Packet                                                                       | 0        |  |  |  |
| Rx Byte                                                                         | 0        |  |  |  |
| Tx Packet                                                                       | 0        |  |  |  |
| Tx Byte                                                                         | 0        |  |  |  |
| Name                                                                            | sit0     |  |  |  |
| Rx Packet                                                                       | 0        |  |  |  |
| Rx Byte                                                                         | 0        |  |  |  |
| Tx Packet                                                                       | 0        |  |  |  |
| Tx Byte                                                                         | 0        |  |  |  |
| Name                                                                            | hso0     |  |  |  |
| Rx Packet                                                                       | 8682     |  |  |  |

| Rx Byte   | 0       |
|-----------|---------|
| Tx Packet | 0       |
| Tx Byte   | 0       |
| Name      | wds2    |
| Rx Packet | 0       |
| Rx Byte   | 0       |
| Tx Packet | 0       |
| Tx Byte   | 0       |
| Name      | wds3    |
| Rx Packet | 0       |
| Rx Byte   | 0       |
| Tx Packet | 0       |
| Tx Byte   | 0       |
| Name      | apcli0  |
| Rx Packet | 0       |
| Rx Byte   | 0       |
| Tx Packet | -1      |
| Tx Byte   | -1      |
| Name      | eth2.1  |
| Rx Packet | 12945   |
| Rx Byte   | 1464856 |
| Tx Packet | 13858   |
| Tx Byte   | 6599167 |
| Name      | eth2.2  |
| Rx Packet | 0       |
| Rx Byte   | 0       |
| Tx Packet | 238     |
| Tx Byte   | 134728  |
| Name      | br0     |
| Rx Packet | 12770   |
| Rx Byte   | 1396088 |
| Tx Packet | 13887   |
| Tx Byte   | 6555125 |

Figure 46 - Advanced View - System Statistics

## System Log

All important system events are logged. You can use this page to check the log of your 3G27WV-R for troubleshooting and diagnostic purposes.

| O RO                 | GERS™             | 3G27WV-R - 3         | G WiFi Rocket             | Hub | Switch to basic view |
|----------------------|-------------------|----------------------|---------------------------|-----|----------------------|
| Status               | Internet Settings | Wireless Settings    | Firewall                  | SMS | Administration       |
| Administration > Sys | stem Log          |                      |                           |     |                      |
| System Log           |                   |                      |                           |     |                      |
|                      |                   | Refresh              | Clear                     |     |                      |
| System Log           |                   |                      |                           |     |                      |
|                      |                   |                      |                           |     |                      |
|                      |                   |                      |                           |     |                      |
|                      |                   |                      |                           |     |                      |
|                      |                   |                      |                           |     |                      |
|                      |                   |                      |                           |     |                      |
|                      |                   | Figure 47 - Advanced | View - System Loa Settina | s   |                      |

| OPTION     | DEFINITION                                       |
|------------|--------------------------------------------------|
| System Log | The current contents of the 3G27WV-R system log. |

# Additional Product Information

# Using the 3G27WV-R to make and receive telephone calls

The 3G27WV-R provides circuit switched voice services via two telephony line interfaces offering the ability to make and receive telephone calls via a regular analogue telephone using the MBB mobile network.

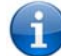

Please note: Please refer to your mobile service provider for activation of your voice service and information about the call charges that apply.

It's important to note that the 3G27WV-R has two separate line interfaces that share a single outbound/inbound telephone line. This means that handset(s) connected via one port will not be able to use the line at the same time as handsets connected via the other port.

If a call is already in progress via the first port, the user on the handset(s) connected to the second port will receive a busy signal. Incoming calls will ring and can be answered on either port, however once a call is answered from one port, handset(s) on the second port will receive a busy signal.

#### Handset requirements

The 3G27WV-R allows you to make telephone calls over the MBB network using a standard analogue telephone via the built in RJ-11 Phone ports. Please refer to the documentation provided by the manufacturer of your analogue telephone for assistance with the operation of your telephone handset.

#### Maximum REN Loading

Please note that each of the line interfaces on the 3G27WV-R is capable of supporting multiple analogue telephones connected via splitters. The ringer equivalence number (REN) for each line is 5. Therefore, a maximum of 5 handsets each with a REN number of 1 can be connected to each line port.

Before you start make any phone call, make sure you checked the following:

- 1. You have an activated MBB SIM card inserted prior to powering on the 3G27WV-R.
- 2. Your 3G27WV-R is powered on and in running condition.
- 3. A working analogue telephone connected into either the Line 1 or Line 2 port.
- 4. You hear the dial tone and the Line LED on the front of your 3G27WV-R should light up after lifting the handset.

#### How to place a call

To make a call, simply lift the handset and dial the number following the instructions provided by your telephone handset manufacturer.

#### How to receive a call

When an incoming call is received, both Line 1 and Line 2 lights will start flashing and any phones connected to the 3G27WV-R will ring. Answer the telephone following the instructions provided by your telephone handset manufacturer to conduct the call.

Please r

Please note: If the call is answered from a telephone connected to Line 1, telephones connected to Line 2 will receive an engaged tone for the duration of the call.

If there is no phone connected to the 3G27WV-R, all incoming calls will be transferred to Voicemail (if enabled on the device).

#### Answering an incoming call when on a call

Call waiting enables a 2nd incoming call to be received while you are on a call. To answer a call waiting call, perform a hook-flash (briefly depressing the hook button). The incoming call should then be answered. Upon hanging up or performing another hook-flash, you will be returned to the original telephone call.

#### Accessing voicemail

To access your voicemail, please dial \*98 and follow the voice prompts.

## Quick Reference Table

The 3G27WV-R supports a number of call feature codes for supplementary services.

| FEATURE                       | ACTIVATION                              | DEACTIVATION                    | STATUS |  |
|-------------------------------|-----------------------------------------|---------------------------------|--------|--|
|                               | #31# *31#                               |                                 | N1/A   |  |
|                               | (to block an individual call)           | (to unblock an individual call) | N/A    |  |
| Call Waiting                  | *43#                                    | #43#                            | *#43#  |  |
| Call Forwarding Unconditional | *21* <directory number="">#</directory> | #21#                            | *#21#  |  |
| Call Forwarding No Answer     | *61* <directory number="">#</directory> | #61#                            | *#61#  |  |
| Call Forwarding Busy          | *67* <directory number="">#</directory> | #67#                            | *#67#  |  |
| Call Forwarding Unreachable   | *62* <directory number="">#</directory> | #62#                            | *#62#  |  |

Table 30 - Additional Product Information - Call Feature Codes Quick Reference

## Caller ID

Caller ID transmits a caller's number to the called party's telephone equipment when the call is being set up but before the call is answered. Where available, caller ID can also provide a name associated with the calling telephone number.

- To force Caller ID to be blocked for an outbound call, dial #31# followed by the number you wish to dial.
- To force Caller ID to be unblocked for an outbound call, dial \*31# then follow the dialing number.

## Call Waiting

Call waiting allows for indication and answering of an incoming telephone whilst an existing call is underway.

- To disable call waiting, dial #43#, and hang up after you hear 2 high pitch beeps.
- To enable call waiting, dial \*43#, and hang up after you hear 2 low pitch beeps.
- To check the status of Call Waiting, dial \*#43# or view the advanced status page of the management console.
  - O Call waiting is disabled if you hear 2 high pitch beeps.
  - O Call waiting is enabled if you hear 2 low pitch beeps.

Call forwarding (or call diverting), is a feature that allows an incoming call to be redirected to another number depending on the circumstances at the time of receiving the call.

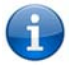

Please note: The Call Waiting feature will automatically turn off if you enable Call forwarding. Call Waiting will need to be enabled again after Call Forwarding is disabled.

### Call Forwarding Unconditional

Call forwarding Unconditional will divert all incoming calls to a phone number that you desire.

- To enable Call Forwarding Unconditional, dial \*21\*<Directory Number>#
   (Where directory number is the number you wish to forward calls to)
- Hang up after you hear 2 low pitch beeps.
- To disable Call Forwarding Unconditional, dial #21#
- Hang up after you hear 2 high pitch beeps.
  - To check the status of Call Forwarding Unconditional, dial \*#21# or view the advanced status page of the management console.
    - O Call Forwarding Unconditional is disabled if you hear 2 high pitch beeps.
    - O Call Forwarding Unconditional is enabled if you hear 2 low pitch beeps.

### Call Forwarding No Answer

Call forwarding No Answer will divert all incoming calls to a phone number that you desire only if the incoming call is not answered.

- To enable Call Forwarding No Answer, dial \*61\*<Directory Number>#
- (Where directory number is the number you wish to forward calls to)
- Hang up after you hear 2 low pitch beeps.
- To disable Call Forwarding No Answer, dial #61#
- Hang up after you hear 2 high pitch beeps.
  - To check the status of Call Forwarding No Answer, dial \*#61# or view the advanced status page of the management console.
    - O Call Forwarding No Answer is disabled if you hear 2 high pitch beeps.

O Call Forwarding No Answer is enabled if you hear 2 low pitch beeps.

## Call Forwarding Busy

Call forwarding busy will divert all incoming calls to a phone number that you desire only if your telephone is busy on another call.

- To enable Call Forwarding Busy, dial \*67\*<Directory Number>#
- (Where directory number is the number you wish to forward calls to)
- Hang up after you hear 2 low pitch beeps.
- To disable Call Forwarding Busy, dial #67#
- Hang up after you hear 2 high pitch beeps.
- To check the status of Call Forwarding Busy, dial ##67# or view the advanced status page of the management console.
  - O Call Forwarding Busy is disabled if you hear 2 high pitch beeps.
  - O Call Forwarding Busy is enabled if you hear 2 low pitch beeps.

### Call Forwarding Not Reachable

Call forwarding busy will divert all incoming calls to a phone number that you desire only if your telephone is unreachable by the network.

- To enable Call Forwarding Not Reachable dial \*62\*<Directory Number>#
  - (Where directory number is the number you wish to forward calls to)
- Hang up after you hear 2 low pitch beeps.
- To disable Call Forwarding Not Reachable, dial #62#, Hang up after you hear 2 high pitch beeps.
- To check the status of Call Forwarding Not Reachable, dial \*#62# or view the advanced status page of the management console.
  - O Call Forwarding No Answer is disabled if you hear 2 high pitch beeps.
  - O Call Forwarding No Answer is enabled if you hear 2 low pitch beeps.

### Conference Call

This can be achieved by performing a hook-flash and then by dialling the third party.

Wait for the third party to answer your call and then perform another hook-flash to conference all the parties together.

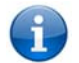

Please note: In order to activate a conference call, you will need to have originated both calls.

## Troubleshooting

What do I do if I have no dial tone? Please follow the procedure listed below:

- 1. Check to make sure the phone is plugged into your 3G27WV-R on either Line 1 port or Line 2 port.
- 2. Check to make sure you are using the correct cable (Cat-3 UTP Telephone Cable with RJ-11 plugs).
- 3. Check to make sure the line light on the front panel of the 3G27WV-R turns solid blue if you lift the handset.
- 4. Check to make sure the blue MBB indication light on the front of the 3G27WV-R is blinking.
- 5. Check to make sure your MBB SIM card is activated and insert into your 3G27WV-R properly.
- 6. Check and see if you get the dial tone after rebooting your 3G27WV-R.

#### I have noise interference during telephone calls. How can I fix this?

To resolve this issue, try the following:

- Verify that the RJ-11 cable is securely connected and not damaged.
- Try to remove any telephone splitters from the connection between your phone and the 3G27WV-R.
- Try rebooting your 3G27WV-R.

# **Technical Data**

The following table lists the hardware specifications of the 3G27WV-R.

| MODEL                               | 3G27WV-R                                                                        |
|-------------------------------------|---------------------------------------------------------------------------------|
| CPU                                 | Ralink RT3052F                                                                  |
| Modem Chipset/Module                | MC8704                                                                          |
| UMTS bands                          | Quad-band UMTS/HSPA+/HSUPA/HSDPA (850/900/1900/2100MHz)                         |
| GSM bands                           | Quad-band GSM/GPRS                                                              |
| Maximum Data Throughput / MBB Radio | Up to 21 Mbps downlink (HSDPA Cat 14)                                           |
| interface                           | Up to 5.76 Mbps uplink (HSUPA Cat 6)                                            |
| Connectivity                        | MBB WWAN x 1, 10/100 Ethernet LAN x 1, 10/100 Ethernet WAN x 1, WLAN, RJ-11 x 2 |
| Antenna connector                   | SMA (female connector)                                                          |
| LED Indicators                      | Power, 4G, Wi-Fi, Internet/WAN, LAN, Voice                                      |
| Operating Temperature               | 0 ~ 50 degrees Celsius (operating temperature)                                  |
| Power input                         | 12VDC – 1.5A                                                                    |
| Dimensione & Wainht                 | 133 mm (L) x 137 mm (H) x 34 mm (W)                                             |
| Dimensions & weight                 | 250 grams                                                                       |
|                                     | PTCRB                                                                           |
|                                     | FCC                                                                             |
| Regulatory Compliancy               | IC                                                                              |
|                                     | ROHS                                                                            |
|                                     | UL                                                                              |

ble 31 - Technical Specifications for the 3G27WV-R

# **Electrical Specifications**

A suitable power supply is available on request or via direct purchase from the NetComm Online shop. It is recommended that the 3G27WV-R be powered using the 12VDC/1.5A power supply which is included with the device.

# Environmental Specifications / Tolerances

The 3G27WV-R is able to operate over a wide variety of temperatures from  $0^{\circ}C \sim 50^{\circ}C$  (ambient).

# FAQ

#### 1. Does the Rocket<sup>™</sup> Hub require any configuration out of the box?

No, the Rocket<sup>TM</sup> Hub is plug and play device. Plug the device into an electrical outlet and once the status indicator lights are on, plug in your analog phone and LAN cable for voice and data connectivity. For WiFi connectivity the SSID (Service Set Identifier) and network key (password) are located on the bottom of the device. If you would like to customize your settings you can enter 192.168.1.1 into your Web browser to access the Management Console and device settings.

#### 2. I cannot seem to access the web page interface

The default IP address of the unit is 192.168.1.1, so first try to open a web browser to this address. Also check that your laptop/ PC is on the same subnet as the router's Ethernet port.

#### 3. The router was connected but cannot get back online

You may need to enable the periodic ping timer using the System Monitor Link from the Management Console. This ensures that if the connection drops (i.e outage on the network) that the router will reboot after so many failed pings and then force a re-connect. Set the timer to around 15 mins should be sufficient.

Please note: The traffic generated by the periodic ping feature is counted as chargeable usage, please keep this in mind when selecting how often to ping.

#### Router is rebooting frequently

Check the System Monitor link in the Administration menu on the management console and see if the Periodic Reset timeout is set to something other than 0. If it is set to 1 this means the unit will reboot every minute regardless of what happens. Reset it to 0 if you don't want this feature or something quite large if you don't want the router to reboot so often.

#### 5. Router has connection but cannot access the internet

Check that DNS Proxy is enabled by clicking on the LAN link on the configuration interface. Make sure that the DHCP DNS server address 1 IP address is set to the same address as that of the Ethernet port.

#### 6. I cannot seem to get a MBB WAN connection

Click on the MBB Internet Settings link on the webpage interface and check that the correct APN settings are entered.

- Also check that the username and password credentials are correct if the APN in use requires these.
- Make sure that Auto Connect is enabled on the PPP Profile Connect section on the Data Connection page.
- Check you have suitable MBB signal strength and that your SIM is active and does not require a PIN code to be entered.

#### The SIM status indicates that the SIM is "not installed or reboot required" on the home page

If a SIM is installed correctly this may indicate that the SIM has been removed or inserted whilst the unit is powered up. In this case you must reboot the unit. The Reset button on the home page will reboot the router.

8. How can I see the data usage on my Rocket<sup>™</sup> Hub?

You can check your current Usage statistics by clicking on the "Usage Monitor" link at the top of the Status Page in the Advanced View.

9. Can I make voice calls from the Rocket<sup>™</sup> Hub?

Yes. By simply connecting a regular landline (Analog) telephone to the port labelled Line 1 using the RJ-11 Cable provided. To activate the phone jacks in your home or office connect an RJ-11 Cable from the port labelled "Line 2" to any wall jack. When you lift the receiver you will hear a dial tone and can place your call.

10. How do I see I have a voicemail message?

Voicemail is a feature of the Rogers network and your Rogersservice, not a feature embedded in the device. If you have a voicemail messages waiting you will hear an intermittent dial tone on your phone, and if your phone has a message waiting indicator light, it will be lit.

7.

11. Is the Rocket<sup>™</sup> Hub secure; can other people access my wireless network?

The Rocket<sup>™</sup> Hub comes configured with WPA-PSK WiFi security enabled. When you first access the Internet, type 192.168.1.1 into the address bar, the wizard will pop up to configure your computer to connect with the security setting (please see the Quick Start Guide for more information on connecting your data devices to the Rocket<sup>™</sup> Hub). Only people you allow access to, will be able to connect to the Rocket<sup>™</sup> Hub ensuring your connection is secure and safe.

12. Can I change the name and password of my wireless network?

Yes. You can change your Rocket<sup>™</sup> Hub settings from the browser user interface by typing 192.168.1.1 into the address bar of your Web browser. You can change the SSID (Service Set Identifier), security standard (WPA, WPA2, WEP) and your WiFi password.

13. How do I share my Internet connection, using the Rocket™ Hub, with other users?

Provide any users you want to share your WiFi Internet connection with, the SSID (Service Set Identifier) and WiFi network password for your Rocket<sup>TM</sup> Hub. Each user will need to select the Rocket<sup>TM</sup> Hub SSID, on their WiFi enabled computer or device and enter the network password you provide.

14. What is the difference between upload and download speeds and why do they differ?

Upload is when you send information (e.g. emails) from your computer and download is when you receive information via the Internet. The speeds at which upload and download operate depend on the way you use the Internet and the size of files you send and receive.

15. Do I need to attach an antenna on this device?

Yes. Your Rocket<sup>™</sup> Hub comes equipped with an antenna; you need to attach the 4G antenna to get the 4G signal.

16. I have lost the security card that came with the setup instructions. What can I do?

If you have lost your security card, and forgotten the wireless security details (SSID and WiFi network password), there is a label stuck to the base of your Rocket<sup>™</sup> Hub with all your original security details. If the label is unreadable or has been removed, the WiFi network password can be viewed/reset by logging in to the

Management Console using an Ethernet Cable connected to the LAN port of the Rocket™ Hub.

17. I forgot my Management Console password. What can I do?

If you have forgotten your Management Console password and cannot access the Web user interface, you will need to reset your Rocket<sup>™</sup> Hub back to default settings. To reset your device press and hold the reset button on the back of your Rocket<sup>™</sup> Hub for 10-15 seconds, all the indicator lights on the unit will flash when your device is reset. After a reset, the default WiFi settings (SSID and WPA key) can be found on the base of your Rocket<sup>™</sup> Hub. (Note - this will also reset any custom settings and passwords you may have already set up).

18. Can I use the Rocket<sup>™</sup> Hub overseas?

No. The Rocket<sup>™</sup> Hub is not equipped for international roaming or data services. If you require the capability to call international locations, please speak with your Rogers representative or call Client Care to enable international calling on your Rocket<sup>™</sup> Hub.

19. Can I use a SIM card from other carriers in the Rocket™ Hub?

No, the Rocket<sup>™</sup> Hub is built to connect only to the Rogers network and SIM cards from other carriers will not provide any service when inserted into the Rocket<sup>™</sup> Hub.

# Appendix A: Tables

| Table 1 - Document Revision History                                            | 3    |
|--------------------------------------------------------------------------------|------|
| Table 2 - LED Indicators                                                       | . 6  |
| Table 3 - Rear Panel Ports                                                     | . 6  |
| Table 4 - Device Dimensions                                                    | ē.   |
| Table 5 - LAN Management Default Settings                                      | . 7  |
| Table 6 - WAN Port Default Settings                                            | . 7  |
| Table 7 - WiFi Default Settings                                                | . 7  |
| Table 8 - Web Interface Default Settings                                       | . 7  |
| Table 9 - Default APN Settings                                                 | . 7  |
| Table 10 - Basic View - Wi-Fi Settings                                         | . 19 |
| Table 11 - Advanced View - Internet Settings                                   | 21   |
| Table 12 - Advanced View - WAN Settings - Static IP                            | . 24 |
| Table 13 - Advanced View - WAN Settings - DHCP                                 | . 26 |
| Table 14 - Advanced View - WAN Settings - PPPoE                                | . 27 |
| Table 15 - Advanced View - WAN Settings - PPTP                                 | . 28 |
| Table 16 - Advanced View - WAN Failover Settings                               | 29   |
| Table 17 - Advanced View - LAN Settings                                        | 31   |
| Table 18 - Advanced View - SNMP Settings                                       | . 33 |
| Table 19 - Advanced View - Wi-Fi Settings                                      | 34   |
| Table 20 - Advanced View - Advanced Wi-Fi Settings                             | . 37 |
| Table 21 - Advanced View - Wi-Fi Security Settings                             | . 38 |
| Table 22 - Advanced View - Enable or Disable WPS                               | 43   |
| Table 23 - Advanced View - WPS Settings                                        | . 44 |
| Table 24 - Advanced View - Port Filtering Settings                             | 46   |
| Table 25 - Advanced View - Port Forwarding Settings                            | . 47 |
| Table 26 - Advanced View - DMZ Settings                                        | . 48 |
| Table 27 - Advanced View - System Security Settings                            | 49   |
| Table 28 - Advanced View - Content Filtering Settings                          | 50   |
| Table 29 - Advanced View - Management Settings                                 | 52   |
| Table 30 - Advanced View - Settings Manager Settings                           | 55   |
| Table 31 - Additional Product Information - Call Feature Codes Quick Reference | . 60 |
| Table 32 - Technical Specifications for the 3G27WV-R                           | 63   |
|                                                                                |      |

# Legal & Regulatory Information

# 1. Intellectual Property Rights

All intellectual property rights (including copyright and trade mark rights) subsisting in, relating to or arising out this Manual are owned by and vest in NetComm Limited (ACN 002490486) (NetComm) (or its licensors). This Manual does not transfer any right, title or interest in NetComm's (or its licensors') intellectual property rights to you.

You are permitted to use this Manual for the sole purpose of using the NetComm product to which it relates. Otherwise no part of this Manual may be reproduced, stored in a retrieval system or transmitted in any form, by any means, be it electronic, mechanical, recording or otherwise, without the prior written permission of NetComm.

NetComm is a trademark of NetComm. All other trademarks are acknowledged to be the property of their respective owners.

# FCC Regulations:

This device complies with part 15 of the FCC Rules. Operation is subject to the following two conditions: (1) This device may not cause harmful interference, and (2) this device must accept any interference received, including interference that may cause undesired operation.

This device has been tested and found to comply with the limits for a Class B digital device, pursuant to Part 15 of the FCC Rules. These limits are designed to provide reasonable protection against harmful interference in a residential installation. This equipment generates, uses and can radiated radio frequency energy and, if not installed and used in accordance with the instructions, may cause harmful interference to radio communications. However, there is no guarantee that interference will not occur in a particular installation If this equipment does cause harmful interference to radio or television reception, which can be determined by turning the equipment off and on, the user is encouraged to try to correct the interference by one or more of the following measures:

- Reorient or relocate the receiving antenna.
- Increase the separation between the equipment and receiver.
- Connect the equipment into an outlet on a circuit different from that to which the receiver is connected.
- Consult the dealer or an experienced radio/TV technician for help.
- Changes or modifications not expressly approved by the party responsible for compliance
- could void the user's authority to operate the equipment.

The antenna(s) used for this transmitter must not be co-located or operating in conjunction with any other antenna or transmitter.

# **RF** Exposure Information

This device meets the government's requirements for exposure to radio waves. This device is designed and manufactured not to exceed the emission limits for exposure to radio frequency (RF) energy set by the Federal Communications Commission of the U.S.

Government.

This device complies with FCC radiation exposure limits set forth for an uncontrolled environment. In order to avoid the possibility of exceeding the FCC radio frequency exposure limits, human proximity to the antenna shall not be less than 20cm (8 inches) during normal operation.

# IC Regulations:

This device complies with Industry Canada license-exempt RSS standard(s). Operation is subject to the following two conditions:

1. this device may not cause interference, and

2. this device must accept any interference, including interference that may cause undesired operation of the device.

Le présent appareil est conforme aux CNR d'Industrie Canada applicables aux appareils radio exempts de licence. L'exploitation est autorisée aux deux conditions suivantes:

- 1. l'appareil ne doit pas produire de brouillage, et
- 2. l'utilisateur de l'appareil doit accepter tout brouillage radioélectrique subi, même si le brouillage est susceptible d'en compromettre le fonctionnement.

This Class B digital apparatus complies with Canadian ICES-003.

Cet appareil numérique de la classe B est conforme à la norme NMB-003 du Canada.

This Category II radiocommunication device complies with Industry Canada Standard RSS-310.

Ce dispositif de radiocommunication de catégorie II respecte la norme CNR-310 d'Industrie Canada.

# IMPORTANT NOTE - IC Radiation Exposure Statement:

This equipment complies with IC RSS-102 radiation exposure limits set forth for an uncontrolled environment. This equipment should be installed and operated with minimum distance 20cm between the radiator & your body.

This device and its antenna(s) must not be co-located or operating in conjunction with any other antenna or transmitter.

The County Code Selection feature is disabled for products marketed in the US/Canada.

For product available in the USA/ Canada markets, only channel 1~11 can be operated. Selection of other channels is not possible.

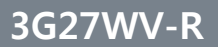

# Contact

Address: NETCOMM LIMITED Head Office PO Box 1200, Lane Cove NSW 2066 Australia P: +61(0)2 9424 2070 F: +61(0)2 9424 2010 E: sales@netcomm.com.au W: www.netcommlimited.com